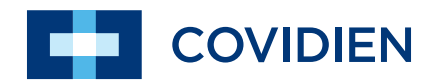

Service Manual

# Valleylab<sup>™</sup> LS10

LS Series Single Channel Vessel Sealing Generator

Service Manual

# Valleylab<sup>™</sup> LS10

# LS Series Single Channel Vessel Sealing Generator

## Preface

This manual and the equipment it describes are for use only by qualified personnel trained in the particular technique and surgical procedure to be performed. It is intended as a guide for servicing the Covidien Valleylab LS10, LS Series Single Channel Vessel Sealing Generator only. Additional information is available in the *Valleylab LS10, LS Series Single Channel Vessel Sealing Generator User's Guide*.

Additional technical information may be available from Covidien Technical Service.

For a complete list of service centers world wide, please refer to the Covidien web site: http://surgical.covidien.com/service-centers

#### Equipment covered in this manual:

Valleylab LS10, LS Series Single Channel Vessel Sealing Generator

## **Conventions Used in this Guide**

#### Warning

Indicates a potentially hazardous situation which, if not avoided, could result in death or serious injury.

#### Precaution

Indicates a hazardous situation which, if not avoided, may result in minor or moderate injury.

#### Notice

Indicates a hazard which may result in product damage.

#### Important

Indicates an operating tip or maintenance suggestion.

## **Limited Warranty**

Covidien warrants each covered product listed below to be free from defects in material and workmanship for normal use and service for the period(s) set forth below. Covidien's obligation under this warranty is limited to the repair or replacement, at its sole option, of any product, or part thereof, which has been returned to it (or its authorized distributor) within the applicable time period shown below after delivery of the product to the original purchaser, and which examination discloses, to Covidien's satisfaction, that the product is defective. This limited warranty does not apply to any product, or part thereof, which has been repaired or altered in a way so as, in Covidien's judgment, to affect its stability or reliability, or which has been subjected to misuse, neglect, or accident.

The warranty periods for Covidien products are as follows:

| Valleylab™ LS 10, LS Series Single<br>Channel Vessel Sealing Generator | One year from date of shipment |
|------------------------------------------------------------------------|--------------------------------|
| All purchased or supplemental<br>software programs or updates          | 90 days from delivery          |

Notwithstanding any other provision herein or in any other document or communication, Covidien's liability with respect to this limited warranty and the products sold hereunder shall be limited to the aggregate purchase price for the products sold to the customer. This limited warranty is non-transferable and runs only to the original purchaser of the covered product(s). There are no warranties which extend beyond the terms hereof. Covidien disclaims any liability hereunder or elsewhere in connection with the sale of products and for any form of indirect, tort, or consequential damages.

This limited warranty and the rights and obligations hereunder shall be construed under and governed by the laws of the State of Colorado, USA. The sole forum for resolving disputes arising under or relating in any way to this limited warranty is the District Court of the County of Boulder, State of Colorado, USA.

Covidien reserves the right to make changes in covered products built or sold by it at any time without incurring any obligation to make the same or similar changes to equipment previously built or sold by it.

THE OBLIGATION TO REPAIR OR REPLACE A DEFECTIVE OR NONPERFORMING PRODUCT IS THE SOLE REMEDY OF THE CUSTOMER UNDER THIS LIMITED WARRANTY. **EXCEPT AS EXPRESSLY PROVIDED HEREIN, COVIDIEN DISCLAIMS ALL OTHER WARRANTIES, WHETHER EXPRESS OR IMPLIED, ORAL OR WRITTEN, WITH RESPECT TO PRODUCTS, INCLUDING WITHOUT LIMITATION ALL IMPLIED WARRANTIES, WARRANTIES OF MERCHANTABILITY OR FITNESS FOR A PARTICULAR PURPOSE.** 

## **Software License**

Covidien IIc, (collectively called "COVIDIEN" herein) owns the entire right, title, and interest in and to all of the computer programs and all portions thereof, and associated documentation (collectively, the "Software") provided to Customer as may be installed in the Products and equipment addressed herein or provided separately, and it has the sole right to grant licenses hereunder.

The evaluation allowance herein and any ultimate price paid by Customer for the products incorporating the Software include as a portion of that evaluation allowance, or price, a license fee granting Customer only the rights set forth in this Software License. Customer further acknowledges and agrees that the Software is owned exclusively by COVIDIEN. The Software is licensed to be used on only one computing device or Product, and a valid license must be purchased for each computing device on which the Software is installed.

**Single User License Grant**: COVIDIEN grants to Customer a limited, nonexclusive, nonsublicensable, nontransferable and revocable license to use the Software, exclusively at Customer's location as identified by Customer as the ship-to location of the Product, solely in machine-readable object code form only on a single central processing unit owned or leased by Customer or otherwise embedded in equipment provided by COVIDIEN, and for the sole purpose of Customer's internal business purpose in the operation of the Product or equipment purchased from, other otherwise provided by, COVIDIEN or its affiliates.

Except to the extent expressly authorized in this Software License or by law, Customer shall not and shall not cause any third party to: (i) decompile, disassemble, or reverse engineer the Software; (ii) modify or create any derivative works (including, without limitation, translations, transformations, adaptations or other recast or altered versions) based on the Software, or alter the Software in any way; (iii) merge the Software with any other software or product not supplied by Supplier; (iv) use, copy, sell, sublicense, lease, rent, loan, assign, convey or otherwise transfer the Software except as expressly authorized by the Agreement; (v) distribute, disclose or allow use of the Software, in any format, through any timesharing service, service bureau, network or by any other means, to or by any third parties; (vi) remove or modify any copyright, confidential and/or proprietary markings, legends or restriction which are in the Software originally supplied to Customer; or (vii) violate any obligations with regard to COVIDIEN's Confidential Information. To the extent that Customer is expressly permitted by applicable mandatory law to undertake any of the activities listed in the preceding sentence, Customer will not exercise those rights until Customer has given COVIDIEN thirty (30) days written notice of Customer's intent to exercise any such rights unless an order of a government agency of competent jurisdiction will not so allow.

Except for the limited license rights expressly granted in this Software License, COVIDIEN reserves all rights in and to the Software and any modifications thereto and derivations thereof, including, but not limited to, all title, ownership, intellectual property rights and all other rights and interests. Customer will own only the hardware or physical media on which the Software is stored or processed, if any.

Customer agrees that the Software, including the specific design and structure of individual programs, constitute confidential information and trade secrets of COVIDIEN, whether or not the programs may be copyrighted or copyrightable, and/or patented or

patentable. Customer agrees not to disclose, provide, or otherwise make available such confidential information, trade secrets or copyrighted material in any form to any third party. Customer agrees that it will make the Software available only to employees, contractors, or consultants with a need to know, who are obligated to comply with all license restrictions contained in this Software License Agreement and to maintain the secrecy of the Software and all other Confidential Information. Customer is responsible for the compliance of all users with these obligations.

Customer may, from time to time, request that COVIDIEN incorporate certain features, enhancements or modifications into the Software. COVIDIEN may, in its sole discretion, undertake to incorporate such changes and distribute the Software so modified to all or any of COVIDIEN's customers. All such error corrections, bug fixes, patches, updates or other modifications provided to COVIDIEN shall be the sole property of COVIDIEN.

This Software License is effective until terminated. Customer may terminate this License at any time by destroying all copies of Software including any documentation. This License will terminate immediately upon notice from COVIDIEN if Customer fails to comply with any provision of this License or any supplier agreement. COVIDIEN may terminate the Software licenses granted herein and exercise all available rights by giving written notice, effective immediately, if within ten (10) business days of Customer's receipt of a reasonably detailed written request to cure, Customer has not cured all breaches of this License's limitations or restrictions. Upon such termination, Customer will immediately pay all undisputed fees outstanding, cease use of all Software, return or delete, at COVIDIEN's request, all copies of the Software in Customer's possession, and certify compliance with all of the obligations herein to COVIDIEN in writing.

**Limited Warranty**: COVIDIEN represents and warrants to Customer that the Software will perform substantially as described in COVIDIEN's then current documentation for such Software for the longer of (a) the remaining warranty applicable to the product with which such Software was delivered (not to exceed one year) or (b) ninety (90) days from the date such Software was shipped or first made available to Customer for electronic download from COVIDIEN's service site. If you notify COVIDIEN of defects during the warranty period, COVIDIEN will replace the Software or, at its option, refund the purchase price. Your remedy for breach of this limited warranty shall be limited to replacement or refund and shall not encompass any other damages. No dealer, distributor, agent or employee of COVIDIEN is authorized to make any modification or addition to the warranty and remedies stated above.

Notwithstanding these warranty provisions, all of COVIDIEN's obligations with respect to such warranties shall be contingent on Customer's use of the Software in accordance with this Agreement and in accordance with COVIDIEN's instructions as provided by COVIDIEN in the documentation, as such instructions may be amended, supplemented, or modified by COVIDIEN from time to time. COVIDIEN shall have no warranty obligations with respect to any failures of the Software which are the result of accident, abuse, misapplication, extreme power surge or extreme electromagnetic field.

This warranty does not apply to any damages, malfunctions, or non-conformities caused to or by: (i) Customer's use of Software in violation of the license granted under the Agreement or in a manner inconsistent with any provided documentation; (ii) use of non-COVIDIEN furnished equipment, software, or facilities with its equipment or Products; (iii) Customer's failure to follow COVIDIEN's installation, operation, repair or maintenance instructions; (iv) Customer's failure to permit COVIDIEN timely access, remote or otherwise, to Products; (v) failure to implement all new Updates to Software provided under the Agreement; (vi) Products or equipment with their original manufacturer's serial numbers altered, defaced or deleted; (vii) Products or equipment that have been altered, serviced or modified by a party other than COVIDIEN; or (viii) Software that has been subjected to abnormal physical or electrical stress, misuse, negligence or accident by Customer or a third party.

DISCLAIMER: EXCEPT AS SPECIFIED IN THIS WARRANTY, ALL EXPRESS OR IMPLIED CONDITIONS, REPRESENTATIONS, AND WARRANTIES INCLUDING, WITHOUT LIMITATION, ANY IMPLIED WARRANTY OF MERCHANTABILITY, FITNESS FOR A PARTICULAR PURPOSE, OR ARISING FROM A COURSE OF DEALING, USAGE, OR TRADE PRACTICE, ARE HEREBY EXCLUDED TO THE EXTENT ALLOWED BY APPLICABLE LAW.

IN NO EVENT WILL EITHER PARTY BE LIABLE FOR ANY LOST REVENUE, PROFIT, OR DATA, OR FOR SPECIAL, INDIRECT, CONSEQUENTIAL, INCIDENTAL, OR PUNITIVE DAMAGES HOWEVER CAUSED AND REGARDLESS OF THE THEORY OF LIABILITY ARISING OUT OF THIS SOFTWARE LICENSE EVEN IF SUCH PARTY HAS BEEN ADVISED OF THE POSSIBILITY OF SUCH DAMAGES. IN NO EVENT SHALL ONE PARTY'S LIABILITY TO THE OTHER PARTY, WHETHER IN CONTRACT, TORT (INCLUDING NEGLIGENCE), OR OTHERWISE, EXCEED THE PRICE PAID OR TO HAVE BEEN PAID BY CUSTOMER. THE FOREGOING LIMITATIONS SHALL APPLY EVEN IF THE ABOVE-STATED WARRANTY FAILS OF ITS ESSENTIAL PURPOSE. SOME STATES DO NOT ALLOW LIMITATION OR EXCLUSION OF LIABILITY FOR CONSEQUENTIAL OR INCIDENTAL DAMAGES.

**U.S. Government Rights.** The Software is a "commercial item" developed exclusively at private expense, consisting of "commercial computer software" and "commercial computer software documentation" as such terms are defined or used in the applicable U.S. acquisition regulations. The Software is licensed hereunder (i) only as a commercial item and (ii) with only those rights as are granted to all other customers pursuant to the terms and conditions of this License. Customer shall not use, duplicate, or disclose the Software in any way not specifically permitted by this License. Nothing in this License requires COVIDIEN to produce or furnish technical data for or to Customer.

If any provision of this Agreement shall be held by a court of competent jurisdiction to be illegal, invalid or unenforceable, the remaining provisions shall remain in full force and effect.

This License Agreement contains the entire understanding and agreement between the parties respecting the Software. This Agreement may not be supplemented, modified, amended, released or discharged except by an instrument in writing signed by each party's duly authorized representative. All captions and headings in this Agreement are for purposes of convenience only and shall not affect the construction or interpretation of any of its provisions. Any waiver by either party of any default or breach hereunder shall not constitute a waiver of any provision of this Agreement or of any subsequent default or breach of the same or a different kind.

The construction and performance of this Agreement will be governed by the laws of the State of Colorado without reference to its choice of law principles. The parties hereby submit to the jurisdiction of the courts of the State of Colorado.

# **Table of Contents**

| LS Series Single Channel Vessel Sealing Generator i |
|-----------------------------------------------------|
| Prefaceii                                           |
| Conventions Used in this Guideii                    |
| Limited Warranty iii                                |
| Software Licenseiv                                  |
| Chapter 1. Introduction                             |
| Overview and General Features 1-2                   |
| Indications for Use                                 |
| Generator Front Panel 1-3                           |
| Generator Back Panel 1-4                            |
| LigaSure Mode                                       |
| Chapter 2. Technical Specifications                 |
| Performance Characteristics 2-2                     |
| General                                             |
| Dimensions and Weight 2-2                           |
| Operating Parameters 2-3                            |
| Transport and Storage 2-3                           |
| Duty Cycle 2-3                                      |
| Internal Battery                                    |
| Audio Volume                                        |
| Activation Tone                                     |
| Alert Tone 2-4                                      |
| USB Port                                            |
| Potential Equalization Conductor                    |
| Low-Frequency (50/60 Hz) Leakage Current            |
| (IEC 60601-2-2)                                     |
| High-Frequency (RF) Leakage Current 2-6             |
| Input Power                                         |
| Power Cord Specification 2-6                        |
| Input Frequency                                     |
| Input Current                                       |
| Backup Power 2-7                                    |
| ECG Blanking 2-7                                    |
| Standards and IEC Classifications 2-8               |
| Symbols                                             |
| Class I Equipment (IEC 60601-1) 2-11                |

| Type CE Equipment (IEC 60601-1)/Defibrillator Proof 2-          | .11 |
|-----------------------------------------------------------------|-----|
|                                                                 | ••• |
| Liquid Spillage (IEC 60601-2-2:2006 Clause 44.3 and             |     |
| IEC 60601-2-2:2009 Clause 201.11.6.3) 2-                        | 11  |
| Voltage Transients (Emergency System Mains Transfer) 2-         | 11  |
| Electromagnetic Compatibility (IEC 60601-1-2 and                |     |
| IEC 60601-2-2)                                                  | ·11 |
| Accessories 2-                                                  | 17  |
| Output Characteristics 2-                                       | 17  |
| Maximum Output for LigaSure Mode                                | 17  |
| Radio Frequency Identification (RFID) Module Specifications. 2- | 18  |
| Output Power Versus Resistance Graphs 2-                        | 19  |

## Chapter 3. Setup, Tests, and Adjustments

| First-Time Setup 3-2                                                |
|---------------------------------------------------------------------|
| Setting Up the Valleylab Single Channel Vessel<br>Sealing Generator |
| Valleylab Generator Service Mode                                    |
| Periodic Safety Check (Routine Maintenance)                         |
| Recommended Test Equipment                                          |
| Inspecting the System and Accessories                               |
| Inspecting the Internal Components                                  |
| Testing the System                                                  |
| Safety Testing in Accordance with IEC601-1 3-11                     |
| Docking to Valleylab Exchange                                       |
| Preventive Maintenance Check Sheet 3-14                             |
| High-Frequency Leakage 3-15                                         |
| Optional Service Applications 3-16                                  |
| Power Curve Check 3-16                                              |
| Sensor Calibration 3-18                                             |
| Instrument Information                                              |
| Check System Voltages 3-19                                          |
| Configuration Information                                           |
| Retrieving Logs 3-20                                                |
| Chapter 4. Principles of Operation                                  |
| Block Diagram                                                       |
| Functional Overview                                                 |
| Chapter 5 Troubleshooting                                           |
| General Troubleshooting Guidelines 5-2                              |
| Correcting Malfunctions 5-4                                         |
| Error and Event Code Strings 5-8                                    |
|                                                                     |

## Chapter 6. Replacement Procedures

| Rep | placement Procedures                                  | 6-2  |
|-----|-------------------------------------------------------|------|
|     | Replacement Parts                                     | 6-2  |
|     | Removing the Front Panel                              | 6-3  |
|     | Reinstalling the Front Panel                          | 6-4  |
|     | PCBA Display Replacement                              | 6-4  |
|     | ASSY RFID/Barcode Module Replacement                  | 6-4  |
|     | ASSY Receptacle LigaSure Replacement                  | 6-5  |
|     | ASSY Cable to Power Supply to Main PCBA Replacement . | 6-5  |
|     | Control Cable Main PCBA to Power Supply Replacement . | 6-5  |
|     | Fuse 250 VAC 8A RoHS Replacement                      | 6-6  |
|     | Battery - Lithium COIN 3V 16 mm Replacement           | 6-6  |
|     | Rubber Foot for Chassis Replacement                   | 6-6  |
|     | USB Cover Replacement                                 | 6-6  |
|     | Power Cord Replacement                                | 6-7  |
|     | Power Entry with Cable Replacement                    | 6-7  |
|     | Power Supply Replacement                              | 6-7  |
|     | Volume Control Cable Replacement                      | 6-8  |
|     | Footswitch Cable Replacement.                         | 6-9  |
|     | PCBA PROG MAIN Replacement                            | 6-9  |
|     | Fan with Cable Replacement                            | 6-9  |
|     | Speaker Replacement                                   | 5-10 |
|     | Display Board Cable Replacement                       | 5-10 |
|     | Assembly Back Panel Replacement.                      | 5-11 |
| Ch  | apter 7. Maintenance and Repair                       |      |
| Res | sponsibility of the Manufacturer                      | 7-2  |
|     |                                                       |      |

| Routine Maintenance and Periodic Safety Checks 7-2 |
|----------------------------------------------------|
| Cleaning 7-3                                       |
| Product Service                                    |
| Returning the System for Service                   |
| Adjustment to Factory Specification (Calibration)  |
| Software Updates 7-4                               |
| Covidien Technical Service                         |
|                                                    |

#### **Chapter 8. Service Parts**

| Ordering Replacement Parts | 8-2 |
|----------------------------|-----|
| Replacement Components     | 8-2 |
| Replacing Cable Assemblies | 8-3 |

# Chapter 1

# Introduction

This chapter provides an overview of the features and functions of the Valleylab LS10, LS Series Single Channel Vessel Sealing Generator.

#### Precaution

Read all warnings, precautions, and instructions provided with this system before use.

Read the instructions, warnings, and precautions provided with LigaSure™ instruments before use. Specific instructions for electrosurgical instruments are not included in this manual.

## **Overview and General Features**

The generator is designed to provide a vessel sealing application. It features a simple interface and automatically detects LigaSure instruments and configures the generator accordingly. Safety and diagnostic functionality include automatic fail-safe functions.

The generator is a bipolar electrosurgical generator and works with LigaSure instruments as a system. Covidien offers a selection of LigaSure instruments that are fully compatible with this generator. The generator supports only compatible Covidien LigaSure instruments.

## **Indications for Use**

The Valleylab LS10 is an electrosurgical generator containing LigaSure vessel sealing technology. The vessel sealing function is indicated for use in sealing (fusing) vessels up to, and including, 7 mm in diameter, tissue bundles, and lymphatics during general surgery including, but not limited to, surgical specialties such as urologic, vascular, thoracic, gynecologic, plastic and reconstructive, and colorectal.

Refer to each instrument's instructions for use (IFU) for additional indications, warnings, and specific contraindications.

The LigaSure system has not been shown to be effective for tubal sterilization or tubal coagulation for sterilization procedures. Do not use this function for these procedures.

Introduction

## **Generator Front Panel**

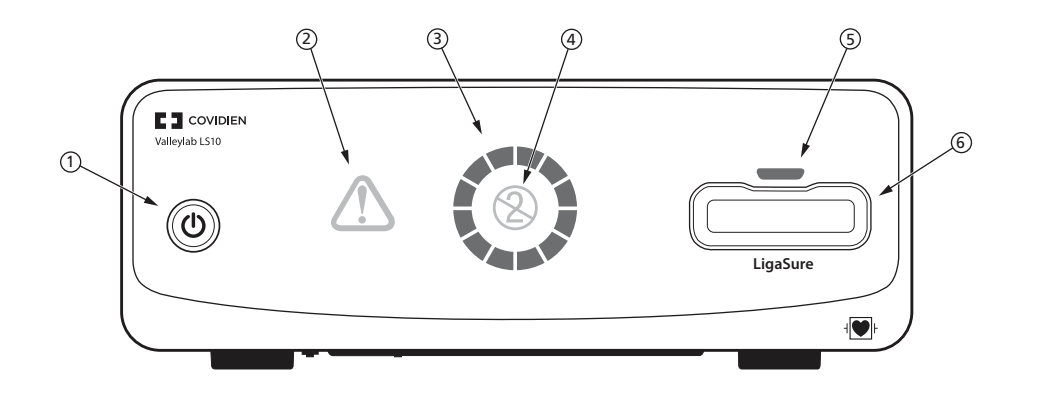

- 1. **Power button Power on:** Push and release. **Power off:** Push and hold for 3 seconds.
- 2. System error indicator Lights up as shown upon a system error in the generator. Restart the generator. If the error occurs again, contact local technical service or Covidien Technical Service.
- 3. System status indicator -
- White:

In motion - System is performing a self test.

Constant - Ready for use, insert LigaSure instrument.

Flashing - System in service mode, power cycle system for clinical use.

Purple - Ready for sealing/seal cycle complete.

- Purple in motion Sealing in process.
- Amber Seal cycle incomplete alert. Inspect, regrasp, and reactivate sealing and complete the seal cycle.
- **4. Usage limit indicator** When illuminated, indicates the inserted device has already been used. It has not been recertified by the original manufacturer.
- Instrument status or switch stuck indicator -Red - Instrument error or hand/footswitch stuck. Instrument may be invalid, damaged, or incompatible. Check that compatible LigaSure instrument is in proper working condition and no activation switches are depressed.
- 6. Instrument port Connect LigaSure instruments when the system status indicator is white

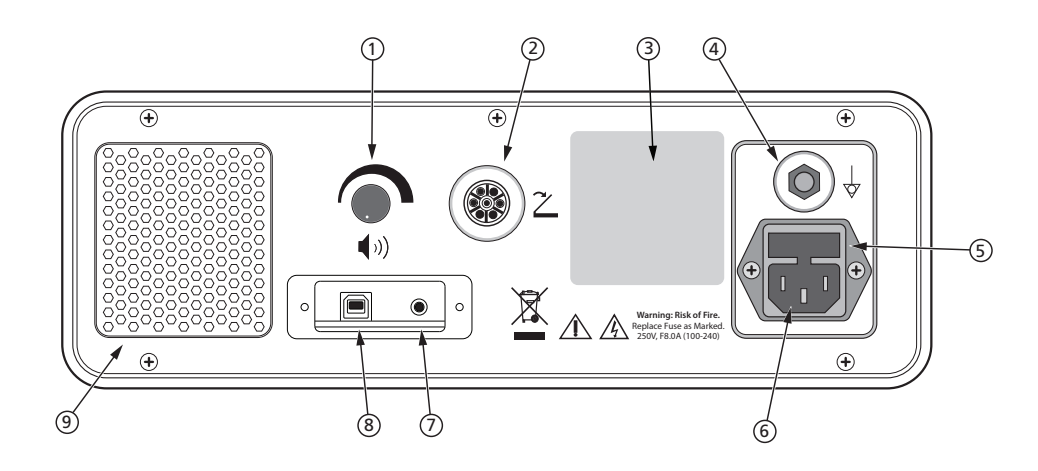

### **Generator Back Panel**

- 1. Volume knob
- 2. Footswitch port
- 3. Serial label
- 4. Potential equalization conductor terminal
- 5. AC fuse
- 6. AC mains receptacle
- 7. ECG blanking connector
- 8. USB port
- 9. Vent

Introduction

### LigaSure Mode

The LigaSure vessel sealing mode can be used on arteries, veins, pulmonary vasculature, and lymphatics up to and including 7 mm in diameter and tissue bundles. This system provides precise energy delivery and electrode pressure to vessels for a controlled time period to achieve a complete and permanent fusion of the vessel lumen. The system is designed to produce minimal sticking, charring, and thermal spread to adjacent tissue.

#### Warning

Do not attempt to fuse lung tissue with LigaSure mode or instruments without first consulting the respective instructions for use to ensure the use is indicated.

#### **LigaSure Instruments**

The LigaSure instruments that complete the Valleylab vessel sealing system include reusable and single-use instruments for open and minimally-invasive procedures. Refer to each instrument's instruction for use (IFU) for additional indications, warnings, and specific contraindications. The LigaSure function is only available when using Covidien LigaSure instruments.

The footswitch will be disabled upon insertion for some LigaSure instruments. To determine which instrument this applies to, conduct the following:

- 1. Connect a LS0300 (purple) footswitch to the rear panel footswitch connector.
- 2. Insert a LigaSure instrument into the LigaSure receptacle on the front panel.
- **3.** Attempt to activate the footswitch.
- **4.** If there is an "invalid activation" tone, it may indicate a disabled footswitch for that particular instrument.

# Chapter 2 Technical Specifications

All specifications are nominal and subject to change without notice. A specification referred to as "typical" is within  $\pm$  20% of a stated value at room temperature (25° C/77° F) and a nominal line input voltage.

#### Precaution

Read all warnings, precautions, and instructions provided with this system before use.

Read the instructions, warnings, and precautions provided with electrosurgical instruments before use. Specific instructions for electrosurgical instruments are not included in this manual.

# **Performance Characteristics**

#### General

| Output configuration | Isolated output, bipolar electrosurgical generator                                                                                                    |
|----------------------|----------------------------------------------------------------------------------------------------|
| Cooling              | Natural and forced convection                                                                                                    |
| Display              | System Status Indicator - circle LED (12 blocks)<br>shows system status<br>System Error Indicator - triangle LED with<br>exclamation mark<br>Instrument Status Indicator - LED above the LigaSure<br>receptacle<br>Usage Limit Indicator - 2 with a line through it |
| Mounting             | A Covidien cart (UC8009) or a stable, flat surface                                                                                                    |

## **Dimensions and Weight**

| Width  | 300 mm (11.81 inches) |
|--------|-----------------------|
| Depth  | 377 mm (14.84 inches) |
| Height | 105 mm (4.13 inches)  |
| Weight | 5 kg (11 lbs)         |

### **Operating Parameters**

| Ambient temperature<br>range | +10° C to +40° C (50° F to 104° F)                                                                                                    |
|------------------------------|----------------------------------------------------------------------------------------------------|
| Relative humidity            | 30% to 75% non-condensing                                                                                                    |
| Atmospheric pressure         | 700 millibars to 1060 millibars                                                                                                    |
| Warm-up time                 | If transported or stored at temperatures outside the operating temperature range, allow one hour for the system to reach room temperature before use. |

#### **Transport and Storage**

| Ambient-temperature<br>range | -30° C to +65° C (-22° F to 149° F)                                                                                                  |
|------------------------------|----------------------------------------------------------------------------------------------------|
| Relative humidity            | 25% to 85% (non-condensing)                                                                                                    |
| Atmospheric pressure         | 500 millibars to 1060 millibars                                                                                                    |
| Duration of storage          | If the energy platform is stored for over one year<br>complete a periodic safety check. Contact Covidien<br>Service for information. |

## **Duty Cycle**

Under maximum-output settings and rated-load conditions (30 ohm load) the generator is suitable for activation times 5 seconds on, 15 seconds off, for one hour. With lesser settings and loads, you can activate the generator for greater durations without generating excessive internal temperatures.

## **Internal Battery**

| Battery for Real Time | Battery type – 3 V lithium button cell |
|-----------------------|----------------------------------------|
| Clock                 | Battery life – 5 years                 |

### **Audio Volume**

The stated audio levels are at a distance of one meter. Alert tones meet the requirements of IEC 60601-2-2.

### **Activation Tone**

The audio levels stated below are for activation tones and alert tones at a distance of one meter.

| Volume (adjustable) | 45 dBA minimum                           |
|---------------------|------------------------------------------|
| Frequency           | Sealing in process – 440 Hz              |
| Duration            | Continuous while the system is activated |

## Alert Tone

| Volume<br>(not adjustable) | 65 dBA minimum                                                                                                    |
|----------------------------|----------------------------------------------------------------------------------------------------|
| Duration                   | Seal cycle incomplete alert – The LigaSure regrasp alert<br>is four tones played for 150 ms each with no break be-<br>tween tones. The order and frequency of the tones is<br>784 Hz, 587 Hz, 784 Hz, 587 Hz |
|                            | High, low, high, low                                                                                                    |
|                            | Seal cycle complete tone – Two tones played for175 ms<br>each at 985 Hz with a 175 ms break between the tones                                                                                                |
|                            | System error tone – Three 200 ms tones separated by 300 ms for each error/system-alert event                                                                                                    |
|                            |                                                                                                    |

#### **USB** Port

The software provides an asynchronous serial-communications interface for communicating with an externally-connected device. Equipment connected to the USB port shall comply with IEC 60950 safety of IT equipment. The USB data port is accessible behind the USB/ECG Blanking Port cover on the rear panel. This cover is removed using a tool to access the USB port.

USB B-type connector, enumerated with a serial/COM port with 115200 bps baud, 8 data bits, 1 stop bit, no flow control setting in the laptop.

#### Precaution

USB Port access should only be performed outside the surgical setting with no patient contact. Replace the port cover before surgical use.

### **Potential Equalization Conductor**

A Potential Equalization Conductor providing a direct connection between the Valleylab Generator and the potential equalization busbar of the electrical installation.

# Low-Frequency (50/60 Hz) Leakage Current (IEC 60601-2-2)

| Enclosure source<br>current, ground open         | < 300 µA                                                                                                    |
|--------------------------------------------------|----------------------------------------------------------------------------------------------------|
| Source current,<br>patient leads, all<br>outputs | Normal polarity, intact ground: < 10 $\mu$ A<br>Normal polarity, ground open: < 50 $\mu$ A<br>Reverse polarity, ground open: < 50 $\mu$ A<br>Mains voltage on applied part: < 50 $\mu$ A |
| Sink current at high<br>line, all inputs         | < 50 μΑ                                                                                                    |

#### High-Frequency (RF) Leakage Current

| LigaSure leakage |                          | Measured with leads<br>recommended by<br>Covidien | Measured directly at the system terminals |
|------------------|--------------------------|---------------------------------------------------|-------------------------------------------|
|                  | LigaSure (left<br>tine)  | < 116 mA                                          | < 100 mA                                  |
|                  | LigaSure (right<br>tine) | < 116 mA                                          | < 100 mA                                  |

#### **Input Power**

| 120 Volt                             | 240 Volt                              |
|--------------------------------------|---------------------------------------|
| Maximum power at nominal line        | Maximum power at nominal line         |
| voltage:                             | voltage:                              |
| Idle: 35 VA                          | Idle: 35 VA                           |
| Seal: 400 VA                         | Seal: 400 VA                          |
| Full regulation range: 90 to 130 Vac | Full regulation range: 180 to 240 Vac |
| Operating Range: 100 to 120 Vac      | Operating Range: 210 to 240 Vac       |
| Mains current maximum:               | Mains current maximum:                |
| Idle: 389 mA <sub>rms</sub>          | Idle: 194 mA <sub>rms</sub>           |
| Seal: 4.44 A <sub>rms</sub>          | Seal: 2.22 A <sub>rms</sub>           |
| Mains line frequency range (nominal) | Mains line frequency range (nominal)  |
| 50 to 60 Hz                          | 50 to 60 Hz                           |
| Fuses (2) – 5 mm x 20 mm 8 A, 250 V  | Fuses (2) – 5 mm x 20 mm 8 A, 250 V   |
| fast blow, high breaking capacity    | fast blow, High breaking capacity     |
| Power plug:                          | Power plug:                           |
| 3-prong hospital-grade connector     | 3-prong locally-approved connector    |

### **Power Cord Specification**

This system is factory equipped with a 220 VAC hospital-grade NEMA 5-15 power cord. Should the AC power cord need to be replaced to match another plug configuration, the replacement plug/cable/receptacle configuration must meet or exceed the following specifications:

#### 100-120 VAC

Cable - SJT16/3, IEC color code, maximum length 15 ft. (5 m) Plug - minimum 10 A - 125 VAC Unit receptacle - IEC female, minimum 10 A - 125 VAC

#### 210-240 VAC

Cable - H05VVF3G1.0 VDE, maximum length 15 ft. (5 m) Plug - minimum 6 A - 250 VAC Unit receptacle - IEC female, minimum 6 A - 250 VAC

#### Important

Contact your local Covidien representative for alternative internationally approved power-cord options.

#### **Input Frequency**

The system operates within specification at all line-input frequencies between 48 Hz and 62 Hz. The user does not need to reconfigure the system for different line frequencies.

#### **Input Current**

The generator draws no more than 8 A at input voltages between 100 V and 240 V.

#### **Backup Power**

The generator retains all user-programmed features, calibration, and statistical data when switched off and unplugged. The energy platform operates within specification when switched over to a supplied-line power by hospital backup systems.

## **ECG Blanking**

An ECG blanking port is provided to signal other devices that the generator is active. The receptacle is a 2.5 mm mono jack. It is electrically isolated from the internal ground referenced electronics with the shell electrically connected to the chassis for ESD protection. The ECG blanking port is rated: 12 VDC @ 0.2A.

## **Standards and IEC Classifications**

The Valleylab LS10 Generator meets all pertinent clauses of IEC 60601-1 second and 60601-2-2 third editions.

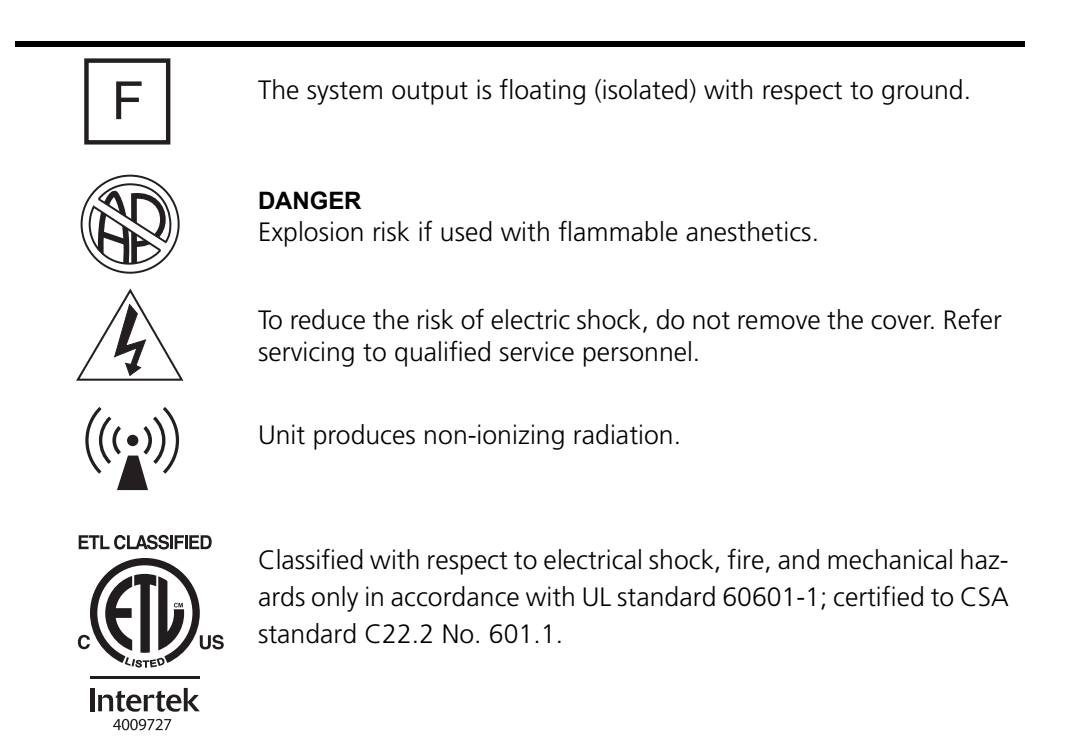

# Symbols

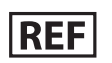

Catalogue number

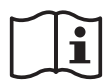

Consult instructions for use

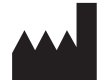

Manufacturer

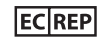

Authorized representative in the European community

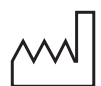

Date of manufacture

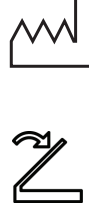

Footswitch

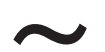

Alternating current

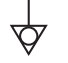

Potential equalization conductor terminal

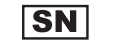

Serial number

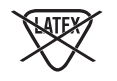

Not made with natural rubber latex

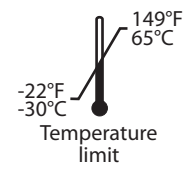

Temperature limitations

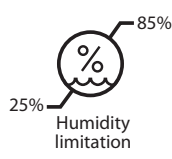

Humidity limitations

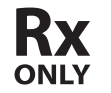

For sale by prescription only

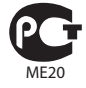

Russian GOST-R

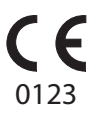

CE mark and notified body number

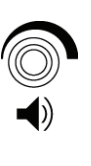

Volume adjustment for activation tones

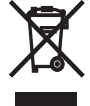

Equipment should not be disposed in trash. Dispose of this product according to local regulation.

# Class I Equipment (IEC 60601-1)

Accessible conductive parts cannot become live in the event of a basic insulation failure due to the way in which they are connected to the protective earth conductor.

## Type CF Equipment (IEC 60601-1)/Defibrillator Proof

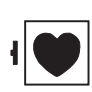

This generator provides a high degree of protection against electric shock, particularly regarding allowable leakage currents. It is type CF isolated (floating) output and may be used for procedures involving the heart.

This generator complies with IEC 60601-1:1988 + A1:1991 + A2:1995 and IEC 60601-1:2005 specifications for "defibrillator proof" designation and IEC 60601-2-2:2006 and IEC 60601-2-2:2009.

# Liquid Spillage (IEC 60601-2-2:2006 Clause 44.3 and IEC 60601-2-2:2009 Clause 201.11.6.3)

The generator is constructed so that liquid spillage in normal use does not wet electrical insulation or other components which when wetted are likely to adversely affect the safety of the equipment.

# Voltage Transients (Emergency System Mains Transfer)

The generator continues to operate normally with no errors or system failures when transfer is made between line AC and an emergency system-voltage source. (IEC 60601-1:1988 + A1:1991 + A2:1995 clause 49, IEC 60601-1:2005 clause 11.8, IEC 60601-2-2:2006 clause 51.101, and IEC 60601-2-2:2009 clause 201.11.8)

# Electromagnetic Compatibility (IEC 60601-1-2 and IEC 60601-2-2)

The generator complies with the appropriate IEC 60601-1-2 and 60601-2-2 specifications regarding electromagnetic compatibility.

#### Notice

The generator requires special precautions regarding EMC and needs to be installed and put into service according to the EMC information provided in the generator service manual.

Portable and mobile RF communications equipment can affect the generator. Refer to the EMC information provided in the *Valleylab LS10, LS Series Single Channel Vessel Sealing Generator Service Manual.* 

#### Notice

The system should not be used adjacent to or stacked with equipment other than specified in the *Valleylab LS10, LS Series Single Channel Vessel Sealing Generator User's Guide* and *Service Manual.* If adjacent or stacked use is necessary, the system should be observed to verify normal operation in the configuration in which it will be used.

The system intentionally applies RF energy for diagnosis or treatment during activation. Observe other electronic medical equipment in the vicinity during the system activation for any possible adverse electromagnetic effects. Ensure adequate separation of electronic medical equipment based on observed reactions.

The use of accessories, other than specified in the Valleylab LS10, LS Series Single Channel Vessel Sealing Generator User's Guide and Service Manual, may result in increased emissions or decreased immunity of the system.

Other surgical equipment that generates RF energy may affect the generator. The generator should be observed to confirm normal operation when used simultaneously with other equipment. If an incomplete seal cycle occurs, reactivate the LigaSure instrument.

The generator meets the following requirements:

ESD Immunity (IEC 60601-1-2 sub-clause 36.202 and IEC 61000-4-2)

Radiated Immunity (IEC 60601-1-2 sub-clause 36.202.2 and IEC 61000-4-3)

Electrical Fast Transient/Burst (IEC 60601-1-2 sub-clause 36.202.3.1 and IEC 61000-4-4)

Surge Immunity (IEC 60601-1-2 sub-clause 36.202.3.2 and IEC 61000-4-5)

Emissions (IEC 60601-1-2 sub-clause 36.201.1, IEC 60601-2-2 sub-clause 36 and CISPR 11 Class A)

Harmonic distortion (IEC 60601-1-2 sub-clause 36.201.3.1 and IEC 61000-3-2)

Conducted disturbances (IEC 60601-1-2 sub-clause 36.202.6 and IEC 61000-4-6)

Power frequency magnetic fields (IEC 60601-1-2 sub-clause 36.202.8.1 and IEC 61000-4-8)

Voltage dips, short interruptions and variations (IEC 60601-1-2 sub-clause 36.202.7 and IEC 61000-4-11)

This device complies with Part 15 of the FCC Rules. Operation is subject to the following two conditions:

- 1. This device may not cause harmful interference.
- **2.** This device must accept any interference received, including interference that may cause undesired operation.

Attention that changes or modifications not expressly approved by the party responsible for compliance could void the user's authority to operate the equipment.

**Note:** This product has been tested and found to comply with the limits for a Class A digital device, pursuant to Part 15 of the FCC Rules. These limits are designed to provide reasonable protection against harmful interference when the equipment is operated in a commercial environment. This product generates, uses, and can radiate radio frequency energy and, if not installed and used in accordance with the instructions, may cause

harmful interference to radio communications. However, there is no guarantee that interference will not occur in a particular installation.

#### Warning

RFID function may be interfered with by other equipment even if that other equipment complies with CISPR emission requirements (required by clause 5.2.2.5 b in IEC 60601-1-2:2007.

#### Guidance and manufacturer's declaration - electromagnetic emissions

The Valleylab Generator is intended for use in the electromagnetic environment specified below. The customer or the user of the system should ensure that it is used in such an environment.

| Emissions test                                         | Compliance | Electromagnetic<br>environment - guidance                                                                                                    |
|--------------------------------------------------------|------------|----------------------------------------------------------------------------------------------------|
| RF emissions<br>CISPR 11                               | Group 1    | The Valleylab Single Channel<br>Vessel Sealing Generator must<br>emit electromagnetic energy<br>in order to perform its<br>intended function. Nearby<br>electronic equipment may be<br>affected. |
| RF emissions<br>CISPR 11                               | Class A    | The Valleylab Single Channel<br>Vessel Sealing Generator is<br>suitable for use in all                                                                                                    |
| Harmonic emissions<br>IEC 61000-3-2                    | Class A    | establishments other than<br>domestic and those directly<br>connected to the public low-                                                                                                    |
| Voltage fluctuations/flicker<br>emissions IEC61000-3-3 | Complies   | voltage power supply network<br>that supplies buildings used<br>for domestic purposes.                                                                                                    |

The essential performance requirement per IEC 60601-1 does not apply to the generator. Basic Safety is the performance requirement used during immunity testing.

| Guidance and manufacturer's declaration - electromagnetic immunity                                                                                                    |                                                                                                    |                                                                                                    |                                                                                                    |
|----------------------------------------------------------------------------------------------------|----------------------------------------------------------------------------------------------------|----------------------------------------------------------------------------------------------------|----------------------------------------------------------------------------------------------------|
| The generator is intended for use in the electromagnetic environment specified below. The customer or the user of the system should ensure that it is used in such an environment. |                                                                                                    |                                                                                                    |                                                                                                    |
| Immunity test                                                                                                    | IEC 60601 test<br>level                                                                                                    | Compliance level                                                                                                    | Electromagnetic<br>environment - guidance                                                                                                    |
| Electrostatic<br>discharge (ESD)<br>IEC 61000-4-2                                                                                                    | +/-6 kV contact<br>+/-8 kV air                                                                                                    | +/-6 kV contact<br>+/-8 kV air                                                                                                    | Floors should be wood,<br>concrete or ceramic tile. If<br>floors are covered with<br>synthetic material, the<br>relative humidity should be at<br>least 30%.                                                                                                    |
| Electrical fast<br>transient/burst<br>IEC 61000-4-4                                                                                                    | +/-2 kV for<br>power supply<br>lines<br>+/-1 kV for<br>input/output<br>lines                                                                                                    | +/-2 kV for power<br>supply lines<br>+/-1 kV for input/<br>output lines                                                                                                    | Mains power quality should<br>be that of a typical<br>commercial or hospital<br>environment.                                                                                                    |
| Surge<br>IEC 61000-4-5                                                                                                    | +/-1 kV<br>differential<br>mode<br>+/-2 kV common<br>mode                                                                                                    | +/-1 kV differential<br>mode<br>+/-2 kV common<br>mode                                                                                                    | Mains power quality should<br>be that of a typical<br>commercial or hospital<br>environment.                                                                                                    |
| Voltage dips, short<br>interruptions and<br>voltage variations<br>on power supply<br>input lines<br>IEC 61000-4-11                                                                 | <5% U <sub>T</sub> (>95%<br>dip in U <sub>T</sub> )<br>for 0,5 cycle<br>40% U <sub>T</sub><br>(>60% dip in U <sub>T</sub> )<br>for 5 cycles<br>70% U <sub>T</sub><br>(>30% dip in U <sub>T</sub> )<br>for 25 cycles<br><5% U <sub>T</sub><br>(>95% dip in U <sub>T</sub> )<br>for 5 sec | <5% $U_T$<br>(>95% dip in $U_T$ )<br>for 0,5 cycle<br>40% $U_T$<br>(>60% dip in $U_T$ )<br>for 5 cycles<br>70% $U_T$<br>(>30% dip in $U_T$ )<br>for 25 cycles<br><5% $U_T$<br>(>95% dip in $U_T$ )<br>for 5 sec | Mains power quality should<br>be that of a typical<br>commercial or hospital<br>environment. If the user of<br>the generator requires<br>continued operation during<br>power mains interruptions, it<br>is recommended that the<br>system be powered from an<br>uninterruptible power supply<br>or a battery. |
| Power frequency<br>(50/60 Hz)<br>magnetic field<br>IEC 61000-4-8                                                                                                    | 3 A/m                                                                                                    | 3 A/m                                                                                                    | Power frequency magnetic<br>fields should be at levels<br>characteristic of a typical<br>location in a typical<br>commercial or hospital<br>environment.                                                                                                    |
| <b>NOTE</b> : $U_T$ is the a.c. mains voltage prior to the application of the test level.                                                                                          |                                                                                                    |                                                                                                    |                                                                                                    |

| Guidance and manufacturer's declaration - electromagnetic immunity                                                                                                    |                                 |                     |                                                                                                    |
|----------------------------------------------------------------------------------------------------|---------------------------------|---------------------|----------------------------------------------------------------------------------------------------|
| The generator is intended for use in the electromagnetic environment specified below. The customer or the user of the system should assure that it is used in such an environment. |                                 |                     |                                                                                                    |
| Immunity<br>test                                                                                                    | IEC 60601 test<br>level         | Compliance<br>level | Electromagnetic environment -<br>guidance                                                                                                    |
|                                                                                                    |                                 |                     | Portable and mobile RF communications<br>equipment should be used no closer to<br>any part of the generator, including<br>cables, than the recommended<br>separation distance calculated from the<br>equation applicable to the frequency of<br>the transmitter.                                                                                                    |
|                                                                                                    |                                 |                     | Recommended separation distance                                                                                                    |
| Conducted RF<br>IEC 61000-4-6                                                                                                    | 3 V RMS<br>150 kHz to<br>80 MHz | 7 V RMS             | <i>d</i> =1.2√ P                                                                                                    |
| Radiated RF<br>IEC 61000-4-3                                                                                                    | 3 V/m<br>80 MHz to<br>2.5 GHz   | 7 V/m               | d=1.2√P 80 MHz to 800 MHz<br>d=2.3√P 800 MHz to 2.5 GHz                                                                                                    |
|                                                                                                    |                                 |                     | Where P is the maximum output power<br>rating of the transmitter in watts (W)<br>according to the transmitter<br>manufacturer and d is the recommended<br>separation distance in meters (m).<br>Field strengths from fixed RF<br>transmitters <sup>a</sup> , as determined by an<br>electromagnetic site survey, should be<br>less than the compliance level in each<br>frequency range <sup>b</sup> .<br>Interference may occur in the vicinity of<br>equipment marked with the following<br>symbol: |
| Continued                                                                                                    |                                 |                     |                                                                                                    |

NOTE 1 At a 80 MHz and 800 MHz, the higher frequency range applies.

**NOTE 2** These guidelines may not apply in all situations. Electromagnetic propagation is affected by absorption and reflection from structures, objects and people.

**a.** Field strengths from fixed transmitters, such as base stations for radio (cellular/cordless) telephones and land mobile radios, amateur radio, AM and FM radio broadcast and TV broadcast cannot be predicted theoretically with accuracy. To assess the electromagnetic environment due to fixed RF transmitters, an electromagnetic site survey should be considered. If the measured field strength in the location in which the generator is used exceeds the applicable RF compliance level above, the generator should be observed to verify normal operation. If abnormal performance is observed, additional measures may be necessary, such as reorienting or relocating the generator.

**b.** Over the frequency range 150 kHz to 80 MHz, field strengths should be less than 3 V/m.

# Recommended separation distances between portable and mobile RF communication equipment and the generator

The generator is intended for use in an electromagnetic environment in which radiated RF disturbances are controlled. The customer or the user of the system can help prevent electromagnetic interferences by maintaining a minimum distance between portable and mobile RF communications equipment (transmitters) and the system as recommended below, according to the maximum output power of the communications equipment.

| Rated maximum   | Separation distance             | y of transmitter (m)            |                                  |
|-----------------|---------------------------------|---------------------------------|----------------------------------|
| transmitter (W) | 150 kHz to 80 MHz<br>d=1.2 x √P | 80 MHz to 800 MHz<br>d=1.2 x √P | 800 MHz to 2.5 GHz<br>d=2.3 x √P |
| 0.01            | 0.12                            | 0.12                            | 0.23                             |
| 0.1             | 0.37                            | 0.37                            | 0.74                             |
| 1               | 1.2                             | 1.2                             | 2.3                              |
| 10              | 3.7                             | 3.7                             | 7.4                              |
| 100             | 12                              | 12                              | 23                               |

For transmitters rated at a maximum output power not listed above, the recommended separation distance d in meters (m) can be estimated using the equation applicable to the frequency of the transmitter, where P is the maximum output power rating of the transmitter in watts (W) according to the transmitter manufacturer.

**NOTE 1** At 80 MHz and 800 MHz, the separation distance for the higher frequency range applies.

**NOTE 2** These guidelines may not apply in all situations. Electromagnetic propagation is affected by absorption and reflection from structures, objects and people.

## Accessories

The following accessories are for use with the Valleylab LS10 Generator.

#### Footswitches

Ligasure single pedal footswitch, LS0300 (purple)

| Power                                      | Cord Length    |
|--------------------------------------------|----------------|
| AC Cable 100–120 VAC, type SJT16/3         | 15 ft. or less |
| AC Cable 220–240 VAC, type H05WVVF3G1.0 VD | 15 ft. or less |

| Equipotential                          | Cord Length    |
|----------------------------------------|----------------|
| Equipotential Ground Cable, unshielded | 15 ft. or less |

| Serial Port      | Cord Length     |
|------------------|-----------------|
| USB A to B Cable | 6.6 ft. or less |

## **Output Characteristics**

#### Maximum Output for LigaSure Mode

The accuracy of the measured RF power shall be within 20% of the actual real output power at the rated load or 12 W, whichever is greater for the range of 10 W to rated power.

#### Precaution

To avoid injury to the patient or surgical team, use only instruments rated for use at, or greater than, the maximum peak voltages listed below. For example, bipolar instruments must have voltage ratings of 250 V peak or greater, as shown in the "Open Circuit Peak Voltage (max)" column.

| Mode     | Open<br>Circuit Peak<br>Voltage<br>(max) | Open<br>Circuit P–P<br>Voltage<br>(max) | Rated<br>Load<br>(max) | Power<br>(max) | Short<br>Circuit<br>RMS<br>Current<br>(max) | Duty<br>Cycle |
|----------|------------------------------------------|-----------------------------------------|------------------------|----------------|---------------------------------------------|---------------|
| LigaSure | 250 V                                    | 500 V                                   | 30 Ω                   | 270 W          | 5.5 A                                       | N/A           |

## **Radio Frequency Identification (RFID) Module Specifications**

The RFID module is located above the LigaSure port. The intended use of the RFID module is to identify the inserted LigaSure instrument and configure the generator with the data included in the RFID tag.

Contains Transmitter Module FCC ID: 2AAVI-JDK1901

Contains IC ID: 11355A-JDK1901

| Radio Type                             | RFID                         |  |  |  |
|----------------------------------------|------------------------------|--|--|--|
| RF Output Power                        | 68.17 dBuV/m @ 3 meter       |  |  |  |
| Operating Frequency                    | 13.65 MHz                    |  |  |  |
| Modulation                             | Amplitude Shift Keying (ASK) |  |  |  |
| Antenna Type                           | PCB Inductive Loop           |  |  |  |
| Antenna Gain                           | 0 dBl                        |  |  |  |
| Mode of Operation (Simplex/<br>Duplex) | Duplex                       |  |  |  |
# **Output Power Versus Resistance Graphs**

Output power versus impedance for LigaSure power

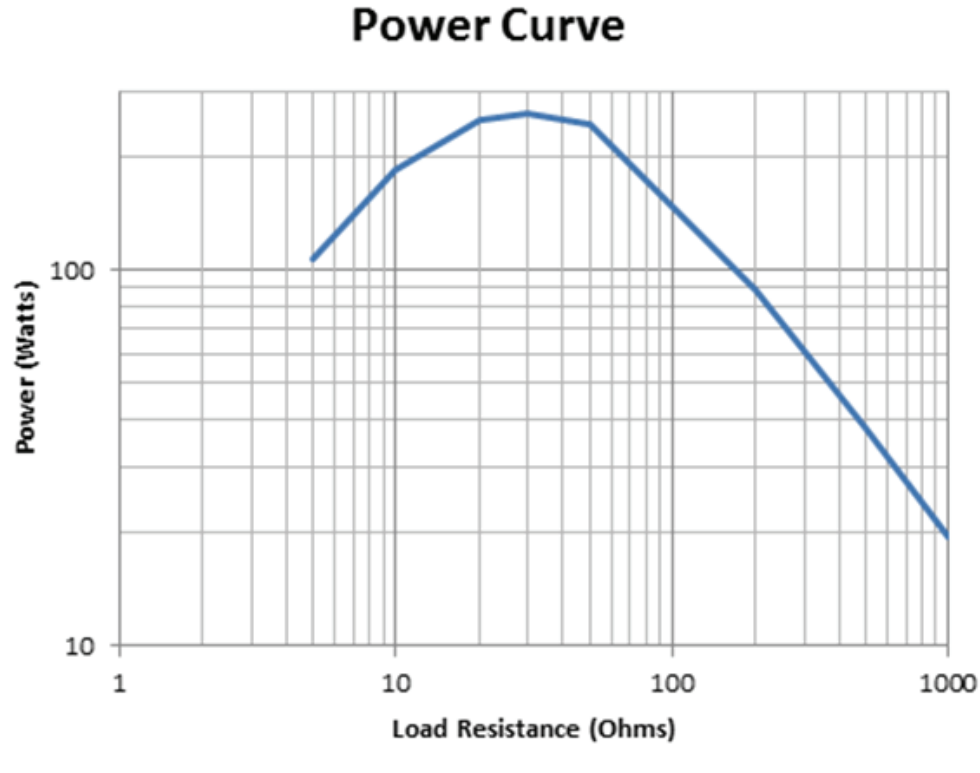

1 Output power (watts)

② Load resistance (ohms)

| Power Curve Limits [W] |         |       |       |  |
|------------------------|---------|-------|-------|--|
| Load (ohms)            | nominal | high  | low   |  |
| 5                      | 106.6   | 137.5 | 81.7  |  |
| 10                     | 185.6   | 227.9 | 142.2 |  |
| 20                     | 250.5   | 301.0 | 197.7 |  |
| 30                     | 261.8   | 314.2 | 209.2 |  |
| 50                     | 245.3   | 294.9 | 187.6 |  |
| 200                    | 88.7    | 111.8 | 66.1  |  |
| 500                    | 38.0    | 49.0  | 28.2  |  |
| 1000                   | 19.5    | 25.3  | 14.5  |  |

| Power Curve Limits [A] |         |       |       |
|------------------------|---------|-------|-------|
| Load (ohms)            | nominal | high  | low   |
| 5                      | 4.617   | 5.243 | 4.041 |
| 10                     | 4.308   | 4.773 | 3.770 |
| 20                     | 3.539   | 3.880 | 3.144 |
| 30                     | 2.954   | 3.236 | 2.641 |
| 50                     | 2.215   | 2.429 | 1.937 |
| 200                    | 0.666   | 0.748 | 0.575 |
| 500                    | 0.276   | 0.313 | 0.237 |
| 1000                   | 0.140   | 0.159 | 0.120 |

Nominal power curve for an output power of 270 W at rated load with current/voltage limits per the power curve table.

Power curve represents the operational envelope, which varies.

# Chapter 3 Setup, Tests, and Adjustments

This chapter describes how to set up, test, and calibrate the Valleylab LS10 Generator.

After unpacking or servicing the system, set up the system, perform any required calibration, and verify correct functionality.

This chapter contains tests that are specific for field testing. There are some tests which are performed in the manufacturing environment that are not field requirements. Those tests are not described in this manual.

# **First-Time Setup**

The generator must be set up using the Valleylab Exchange Remote Software System. For instructions, refer to the *First-time Setup Guide* or *the Valleylab Exchange Remote Software System User's Guide*. The *First-time Setup Guide* and *Valleylab Exchange Remote Software System User's Guide* are available online at www.covidien.com/ valleylabexchange.

# Setting Up the Valleylab Single Channel Vessel Sealing Generator

#### Warning

**Electric Shock Hazard** Connect the system's power cord to a properly grounded receptacle. Do not use power-plug adapters.

Fire Hazard Do not use extension cords.

#### Precaution

Do not stack equipment on top of the system or place the system on top of electrical equipment. These configurations are unstable and/or do not allow for adequate cooling.

Provide as much distance as possible between the electrosurgical system and other electronic equipment (such as monitors). An activated electrosurgical system may cause interference with them.

#### Notice

If required by local codes, connect the system to the hospital equalization connector with an equipotential cable.

Connect the power cord to a wall outlet having the correct voltage. Otherwise product damage may result.

1. Place the system on a stable flat surface, such as a table, platform, or Covidien cart. For details, refer to the procedures for your institution or to local codes.

Provide at least four to six inches of space from the sides and top of the system for cooling. Normally, the top, sides, and rear panel are warm when the system is used continuously for extended periods of time.

- **2.** According to the procedures used by your institution, connect an equipotential grounding cable to the grounding lug on the rear panel of the system. Then, connect the cable to earth ground.
- **3.** Plug the system power cord into the rear panel receptacle.
- 4. Plug the system power cord into a grounded receptacle.

- 5. Turn on the system by pressing the power switch on (|). Verify the following:
  - The System Status Indicator located in the center of the front panel illuminates white, segment by segment, indicating activity.
  - A tone sounds upon completion of self-test.
- 6. If the self-test is successful, a tone sounds. Verify the following:
  - The System Status Indicator located in the center of the front panel illuminates white.

or

**If the self-test is not successful**, an alert tone sounds and a red System Error Indicator appears on the left side of the front panel. Refer to Chapter 5, *Troubleshooting*.

# Valleylab Generator Service Mode

The service mode provides output checks, log retrieval, configuration data, and calibration data.

Calibration is not part of preventive maintenance. Calibration is required when components are replaced. Refer to Chapter 6, *Replacement Procedures* to determine the level of required calibration.

#### Notice

Measurements and calibration must be performed on a non-conductive surface. Do not use antistatic bench top mats. When performed on a conductive surface, calibration values may not be accurate.

After completing any calibration section, reboot the system to save the values from that calibration section.

# **Periodic Safety Check (Routine Maintenance)**

Perform the following safety check once a year to verify that the system is functioning properly. Record the test results for reference in future tests. Copy the check sheet at the end of this chapter for use in recording the results. Keep the completed check sheet for future reference. If the system fails to meet any of the checks, refer to Chapter 5, *Troubleshooting*.

#### Warning

**Electric Shock Hazard** When taking measurements or troubleshooting the system, take appropriate precautions, such as using isolated tools and equipment, using the "one hand rule", etc.

**Electric Shock Hazard** Do not touch any exposed wiring or conductive surfaces while the system is disassembled and energized. Never wear a grounding strap when working on an energized system.

#### Precaution

The system contains electrostatic-sensitive components. When repairing the system, work at a static-control workstation. Wear a grounding strap when handling electrostatic-sensitive components, except when working on an energized system. Handle PCBAs by their non-conductive edges. Use an antistatic container for transport of electrostatic-sensitive components and PCBAs.

#### Important

When testing RF equipment, follow these test procedures to duplicate manufacturer test data. Keep test leads to the minimum length usable; lead inductance and stray capacitance can adversely affect readings. Carefully select suitable ground points to avoid ground loop error in measurements.

The accuracy of most RF instruments is approximately 1%–5% of full scale. Using uncompensated scope probes causes large errors when measuring high-voltage RF waveforms.

Full definitions of the periodic safety checks are found throughout this section of the manual. A summary of the periodic safety checks is:

- Inspect the system and accessories
- Inspect the internal components
- Test the system
- Confirm outputs
- Check leakage current and ground resistance

## **Recommended Test Equipment**

- 100x isolated oscilloscope voltage probe (optional)
- 50 Ω, 250 W, 1% tolerance, non-inductive resistive loads
- Oscilloscope
- 200  $\Omega$  Resistor
- Current transformer Volt per Amp equal to 0.10 with 10 MHz Bandwidth
- Covidien footswitch pedals (LigaSure)
- Low-frequency test circuit
- Modified LigaSure cable (The LigaSure test cable consists of 2 male 4 mm banana plugs connected to a full-length LigaSure cable. The cable requires no specific polarity connection during use and the banana plugs may be of any color.)
- 2 150 mm (6 inch) test cable, banana plug
- Functional LigaSure handswitching equipment
- True RMS voltmeter

| True RMS Voltmeter Specifications |                                               |  |
|-----------------------------------|-----------------------------------------------|--|
| Requirement                       | Specification                                 |  |
| Voltage (RMS)                     | 2.0 to 700.0 mV(rms) (Resolution 0.1 mV(rms)) |  |
| Voltage (Peak)                    | 1000.0 mV (Resolution 0.1 mV)                 |  |
| Frequency                         | 10 KH to 10 MHz                               |  |
| Accuracy                          | 1% Reading                                    |  |
| Max Input Voltage                 | 3.3 Vp-р                                      |  |
| Current (with 0.1:1 CT)           | 7000 mA(rms) (Resolution 1 mA)                |  |
| Current (with 1:1 CT)             | 700.0 mA(rms) (Resolution 0.1 mA)             |  |
| Crest Factor                      | 1.4 to 500 (Resolution 0.1)                   |  |
| Input Impedance                   | 50 Ω                                          |  |

## **Inspecting the System and Accessories**

#### **Equipment required:**

• LigaSure instrument or test leads

Turn off the system, and disconnect the power cord from the wall receptacle.

## **Rear Panel**

- 1. Check the rear-panel footswitch receptacle for obstructions or damage. Check for a secure fit by inserting the LigaSure LS0300 footswitch (purple) connector into the appropriate receptacle.
- **2.** Remove the fuse and verify correct voltage and current rating. Refer to *Input Power* on page 2-6.
- **3.** If any footswitch connector is damaged or unusable, return the system to Covidien Technical Service. For more information, see *Covidien Technical Service* on page 7-4.

## **Front Panel**

To check the LigaSure receptacle for obstructions or damage, insert a LigaSure instrument to ensure a secure fit. If the receptacle is damaged, contact Covidien Technical Service (see page 7-4).

## **Footswitches**

- **1.** Remove the footswitch from the system.
- 2. Inspect the connector for damage or corrosion.
- 3. Inspect the footswitch for damage.
- 4. Reconnect the footswitch to the system.

## **Power Cord**

- **1.** Remove the power cord from the unit and ensure that it is unplugged from the wall receptacle.
- 2. Inspect the power cord for damage.
- 3. Reconnect the power cord to the system and wall receptacle.

# **Inspecting the Internal Components**

#### **Equipment required:**

• Phillips screwdriver

#### Precaution

The system contains electrostatic-sensitive components. When repairing the system, work at a static-control workstation. Wear a grounding strap when handling electrostatic-sensitive components, except when working on an energized system. Handle PCBAs by their non-conductive edges. Use an antistatic container for transport of electrostatic-sensitive components and PCBAs.

- 1. Turn off the system and disconnect the power cord from the wall.
- **2.** Remove the seven screws that secure the cover to the chassis. Lift the cover off the chassis. Set the cover aside for reinstallation.
- 3. Verify that all connectors are firmly seated.
- 4. Inspect each PCBA for damaged components, wires, cracks, and corrosion.
- 5. Replace the cover and secure the cover to the chassis using the seven screws.

# **Testing the System**

Turning on the system initiates an internal self-test to verify the calibration. The self-test also checks the operation of the speaker, all indicators, and the displays. If the generator fails any of the following test steps, recalibrate the unit or contact Covidien Technical Service.

#### Warning

Use the system only if the self-test has been completed as described. Otherwise, inaccurate power outputs may result.

- 1. Turn on the system by pressing the front panel On () switch. Verify the following:
  - The System Status indicator located in the center of the front panel illuminates white, segment by segment, indicating activity.
  - A tone sounds upon completion of self-test.
- **2.** If the self-test is successful, verify the following:
  - The System Status indicator located in the center of the front panel illuminates white.

or

If the self-test is not successful, an alert tone sounds and a red System Error indicator appears on the left side of the front panel. Refer to Chapter 5, *Troubleshooting*.

- **3.** Insert a handswitching LigaSure instrument to the Front Panel receptacle. Verify the Instrument Status indicator LED above the receptacle becomes active, indicating the instrument has been detected.
- 4. Activate the generator using the handswitch.
- **5.** Adjust the volume control on the rear panel to maximum volume and activate the generator.
- 6. If the unit does not activate, contact Covidien Technical Service.
- 7. Connect a LS0300 footswitch to the connector on the rear panel.
- 8. Activate the unit by depressing the footswitch.
- **9.** If there is an invalid activation tone, it may indicate a disabled footswitch for that particular instrument. If the unit fails to activate or there is no audio indication, contact Covidien Technical Service.

#### **Testing LigaSure Output**

#### Information:

- A computer with USB connections is required to execute the Output Check.
- The Open Circuit Voltage test is performed as an internal check, external input to the generator is not required. While measuring and recording the maximum output voltage is not required, it is recommended.
- Please monitor the True RMS meter throughout this test because you will need to record the measurements from the meter while energy is being delivered.
- The pass/fail criteria, which includes the data sheet for the Output Check can be found in the service manual section called Preventative Maintenance Check Sheet.
- 1. Remove the USB port cover from the rear of the generator.
  - Press any key to stop activation at any time during this test.
  - Press <ESC> to return to the Main menu.
- 2. Connect the AC cable to the generator and power on the generator.
- **3.** Connect one end of the USB A to B cable to the USB port on the rear panel of the generator (located behind the removable USB port cover).
- 4. Connect the other end of the USB A to B cable to a computer.
- **5.** Launch the terminal emulation program on the computer. Configure the terminal emulation program to: baud rate of 115200 bps, 8 data bits, no parity, 1 stop bit and no flow control.
- **6.** Hit Enter. This starts Generator Service mode. A list of service options appears on the screen.
- 7. From the VLLS10GEN>> prompt, select Test Options from the four options.
- 8. From the Test Functions>> prompt, select Check Output from the ten options.

- **9.** At the Check Output>> prompt, using a modified LigaSure cable, connect a 50  $\Omega$  load and a True RMS Meter/Current transformer to measure output current. Verify that the measured output is within the limits described in the Preventative Maintenance Check Sheet.
- **10.** Activate the generator by pressing the Space key.
- **11.** The generator is now delivering RF energy; follow the warnings/precautions at the start of this section. Record the current being delivered to the load.
- **12.** At the prompt, enter output current recorded in the previous steps in milliamperes and press Enter. Record the output current in the Preventative Maintenance Check Sheet provided. Press any key to continue the test.
- **13.** Disconnect the 50  $\Omega$  load and connect a 0  $\Omega$  (short circuit at the end of the cable) to the modified LigaSure cable. Connect a 0  $\Omega$  load and a True RMS Meter/Current transformer to measure output current. Verify that the measured output is within the limits described in the Preventative Maintenance Check Sheet.
- 14. Activate the generator by pressing Space.
- **15.** The generator is now delivering RF energy; follow the warnings/precautions at the start of this section. Record the current being delivered to the load.
- **16.** At the prompt, enter output current recorded in the previous steps in milliamperes and press Enter. Record the output current in the Preventative Maintenance Check Sheet. Press any key to continue the test.
- **17.** Using the modified LigaSure cable, disconnect the load and perform an open-circuit test (to perform the optional Peak Voltage measurement, connect the 100x isolated probe and oscilloscope to the ends of the cable).
- **18.** Activate the generator by pressing Space.
- **19.** The generator is now delivering RF energy; follow the warnings/precautions at the start of this section. Record the current being delivered to the load.
- **20.** If measured, verify that the output voltage meets the limits in the Preventative Maintenance Check Sheet.
- **21.** The status of the internal checks performed during this procedure will be displayed on the terminal: Primary Power Accuracy test, Second Power Accuracy test, Power Compare test, Primary Current Accuracy test, Secondary Current Accuracy test, Current Compare test, Current Limit check, Voltage Limit test, Sensor Compare check, and Dosage check.
- **22.** Verify that the terminal is displaying a pass of the Overall Test results.
- **23.** The output check is complete. Press <ESC> to return to the Main menu.

#### **High Frequency Leakage**

#### Key

- SUPPLY MAINS
- 10007000 Table, made of insulating material
- HF SURGICAL EQUIPMENT
- Measuring resistance, 200  $\Omega$
- HF current meter
- Earthed conductive plane
- Activated BIPOLAR ELECTRODE

#### Measurement of HF LEAKAGE CURRENT from a BIPOLAR ELECTRODE

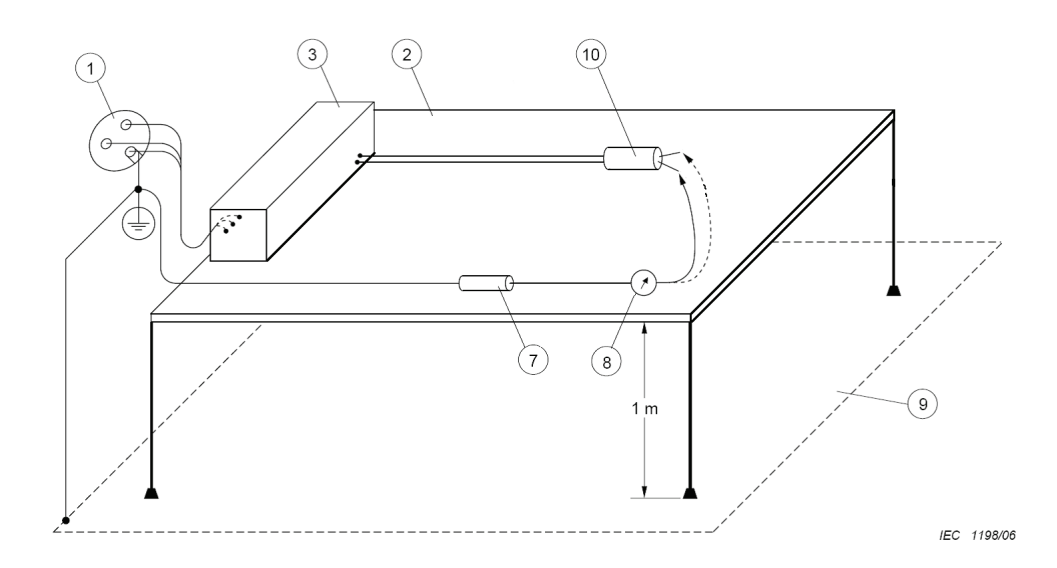

#### Important:

- A computer with USB connections is required to execute the RF High Frequency \_ Leakage check.
- Please monitor the True RMS meter throughout this test because you will need to record the measurements from the meter while the energy was being delivered.
- The pass/fail criteria, which includes the data sheet for the RF Leakage check can be found in the service manual section called Preventative Maintenance Check Sheet/High-Frequency Leakage.
- 1. Remove the USB port cover from the rear of the generator.
- 2. Connect the AC cable to the generator to power on the generator.

- **3.** Connect one end of the USB A to B cable to the USB port on the rear panel of the generator (located behind the removable USB port cover).
- 4. Connect the other end of the USB A to B cable to a computer.
- **5.** Launch the terminal emulation program on the computer. Configure the terminal emulation program to: baud rate of 115200 bps, 8 data bits, no parity, 1 stop bit and no flow control.
- 6. Hit Enter. This starts Generator Service mode.
- 7. From the VLLS10GEN>> prompt, select Test Function from the four options.
- **8.** From the Test Functions>> prompt, select Check High Frequency Leakage from the ten options.
- **9.** From the Check High Frequency Leakage>> prompt, using a modified LigaSure cable, connect a 200  $\Omega$  load and a True RMS Meter/Current transformer from the left tine of the LigaSure output to the equipotential ground connection on the rear panel.
- 10. Connect the LS0300 footswitch to the generator.
- **11.** Disconnect the USB A to B cable and press footswitch to activate.
- **12.** Release the footswitch and record the high frequency leakage current in the Preventative Maintenance Check Sheet. Disconnect the 200  $\Omega$  from the left tine and reconnect to the right tine (see setup diagram above).
- **13.** Activate the generator by pressing the footswitch.
- **14.** Release the footswitch and record the high frequency leakage current in the Preventative Maintenance Check Sheet.
- **15.** The High Frequency Leakage is complete.

# Safety Testing in Accordance with IEC601-1

#### **Equipment required:**

• Safety tester

Note: Low-frequency tests are conducted at 10% above line voltage.

## **Checking Low-Frequency Leakage Current**

Check the low-frequency leakage current before returning the to clinical use.

#### **Equipment required:**

- DVM
- Leakage current tester

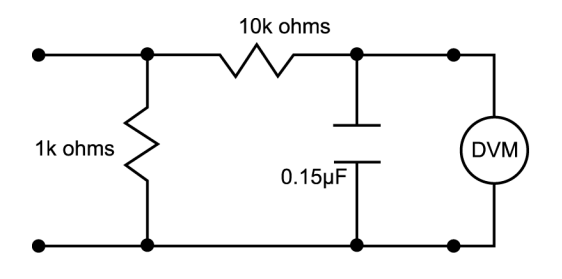

1 millivolt = 1 microamp

Leakage current test circuit regarding IEC 60601-1

## **Chassis or Earth Leakage**

- 1. Set the DVM to AC volts (200 mV) and connect the leakage current test circuit.
- 2. Turn on the system.
- 3. Measure between the chassis and earth ground.
- 4. Determine the leakage current using the conventional 1  $\mu$ A for each 1 mV.
- 5. Verify under normal conditions (ground closed, normal polarity) the leakage current is less than 300  $\mu$ A. If the leakage current is greater than 300  $\mu$ A, contact Covidien Technical Service (see page 7-4).
- 6. Verify single fault conditions (open neutral) the leakage current is less than or equal to 1000  $\mu$ A. If the leakage current is greater than 1000  $\mu$ A, contact Covidien Technical Service (see page 7-4).

## **Output Receptacle Source Current**

- 1. Set the DVM to AC volts (200 mV) and connect the leakage current test circuit.
- 2. Turn on the system.
- **3.** Measure between all the output receptacles and earth ground. Record the largest reading.
- 4. Determine the leakage current using the conventional 1  $\mu$ A for each 1 mV.
- **5.** Verify under normal conditions (ground closed, normal polarity) the leakage current is less than 10  $\mu$ A. If the leakage current is greater than 10  $\mu$ A, contact Covidien Technical Service (see page 7-4).
- 6. Verify single fault conditions (ground open) the leakage current is less than or equal to 50  $\mu$ A. If the leakage current is greater than 50  $\mu$ A, contact Covidien Technical Service (see page 7-4).

## **Output Receptacle Sink Current**

- 1. Set the DVM to AC volts (200 mV) and connect the leakage current test circuit.
- **2.** Turn on the system and connect the end of the leakage current test circuit to mains voltage through a 120  $\Omega$ , <sup>3</sup>/<sub>4</sub> W resistor.
- 3. Connect the other side of the IEC leakage load to all of the output receptacles.
- 4. Determine the leakage current using the conventional 1  $\mu$ A for each 1 mV.
- **5.** Verify the leakage current is less than or equal to 50  $\mu$ A. If the leakage current is greater than 50  $\mu$ A, contact Covidien Technical Service (see page 7-4).

## **Ground Bond Testing**

- 1. Connect the system to a ground bond tester.
- **2.** Test between the equipotential ground lug on the rear of the system and the supplied Covidien power cord, or directly to the middle ground pin of the inlet receptacle.
- 3. Initiate the test according to IEC standards.
- **4.** Specifications are 0.2  $\Omega$  using a Covidien-supplied power cord or 0.1  $\Omega$  connected directly to the middle pin of the inlet receptacle. If the specifications are not met during the ground bond testing, contact Covidien Technical Service (see page 7-4).

# **Docking to Valleylab Exchange**

The Valleylab Exchange (VLEX) client is used for Remote Device Management on Covidien's generators. The Remote Device Management includes the following functionality:

- Download the latest version of the Valleylab Exchange Client for generators
- Retrieve the logs (pre-update error logs, pre-update event logs, post-update error logs, post-update event logs)
- Perform software updates on the generator
- Upload the logs collected along with the update results to the Enterprise server

#### **Equipment required:**

- USB A to B Cable
- Valleylab Exchange software
- 1. After completing service or preventive maintenance, the system should be docked to Valleylab Exchange to log any changes to the system in the master directory.
- 2. The Valleylab Exchange Remote Software System User's Guide is available online at www.covidien.com/valleylabexchange and contains instructions for docking to Valleylab Exchange. Follow the steps outlined in the guide for loading Valleylab Exchange software and docking the system to the Valleylab Exchange.

# **Preventive Maintenance Check Sheet**

Unit Serial Number Date of Maintenance

## **Initial Inspection**

| Rear panel inspection         | Accept Y or N |
|-------------------------------|---------------|
| Front panel inspection        | Accept Y or N |
| Footswitch inspection         | Accept Y or N |
| Power cord inspection         | Accept Y or N |
| Internal component inspection | Accept Y or N |

## System Self-Check

| System self-check | Accept Y or N |
|-------------------|---------------|
|                   |               |

## Audio

Tone audible at high and low ranges

Accept Y or N

## Testing LigaSure Output - 50 $\boldsymbol{\Omega}$

|          | 0 Ω             | 4.75A to 5.25A     |
|----------|-----------------|--------------------|
| LigaSure | 50 Ω            | 1.937A to 2.215A   |
|          | Open<br>Circuit | 250 V peak maximum |

# **High-Frequency Leakage**

|                  |                                                              | Left Tine | Right Tine |
|------------------|--------------------------------------------------------------|-----------|------------|
| LigaSure Leakage | LigaSure (measured with<br>leads recommended by<br>Covidien) | <116 mA   | <116 mA    |
|                  | LigaSure (measured directly at the system terminals)         | <100 mA   | <100 mA    |

## Safety Test in Accordance with IEC601-1

| Earth Leakage            | Normal Conditions | 0 to 300 µA         |
|--------------------------|-------------------|---------------------|
|                          | Open Neutral      | 0 to 1000 µA        |
|                          | Normal Conditions | 0 to 10 µA          |
| Patient Leakage          | Open Ground       | 0 to 50 μA          |
| Sink Current             | Normal Conditions | 0 to 10 µA          |
| (Mains to Applied Parts) | Open Ground       | 0 to 50 μA          |
| Ground Bond Test         |                   | Accept Y, N, or N/A |

## Valleylab Exchange

| Unit Docked to Valleylab Exchange | Accept Y, N, or N/A |
|-----------------------------------|---------------------|
| USB Port Cover reinstalled        | Y/N                 |

# **Optional Service Applications**

# **Power Curve Check**

For data regarding power curve, refer to *Output Power Versus Resistance Graphs* on page 2-19.

#### Information:

- A computer with USB connections is required to execute the Power Curve check.
- Please monitor the True RMS meter throughout this test because you will need to record the measurements from the meter while the energy was being delivered.
- The pass/fail criteria, which includes the data sheet for the Power Curve check can be found in the Service Manual section called Output Characteristics.
- 1. Remove the USB port cover on the rear of the generator.
- 2. Connect the AC cable to the generator and power on the generator.
- **3.** Connect one end of the USB A to B cable to the USB port on the rear panel of the generator (located behind the removable USB port cover).
- 4. Connect the other end of the USB A to B cable to a computer.
- **5.** Launch the terminal emulation program on the computer. Configure the terminal emulation program to: baud rate of 115200 bps, 8 data bits, no parity, 1 stop bit and no flow control.
- 6. Hit Enter. This starts Generator Service mode.
- 7. From the VLLS10GEN>> prompt, select Test Functions from the four options.
- 8. From the Test Functions>> prompt, select Check Power Curve from the ten options.
- **9.** At the Check Output Curve>> prompt, using a modified LigaSure cable, connect a 5  $\Omega$  load and a True RMS Meter/Current transformer to measure output current. Verify that the measured output is within specification.
- **10.** Activate the generator by pressing the Space key.
- **11.** The generator is now delivering RF energy; follow the warnings/precautions at the start of this section. Record the current being delivered to the load.
- **12.** At the Check Output Curve>> prompt, using a modified LigaSure cable, connect a 10  $\Omega$  load and a True RMS Meter/Current transformer to measure output current. Verify that the measured output is within specification.
- **13.** Activate the generator by pressing Space.
- **14.** The generator is now delivering RF energy; follow the warnings/precautions at the start of this section. Record the current being delivered to the load.
- **15.** At the Check Output Curve>> prompt, using a modified LigaSure cable, connect a 20  $\Omega$  load and a True RMS Meter/Current transformer to measure output current. Verify that the measured output.

- **16.** Activate the generator by pressing Space.
- **17.** The generator is now delivering RF energy; follow the warnings/precautions at the start of this section. Record the current being delivered to the load.
- **18.** At the Check Output Curve>> prompt, using a modified LigaSure cable, connect a 30  $\Omega$  and a True RMS Meter/Current transformer to verify that the measured output is within specification.
- **19.** Activate the generator by pressing Space.
- **20.** The generator is now delivering RF energy; follow the warnings/precautions at the start of this section. Record the current being delivered to the load.
- **21.** At the Check Output Curve>> prompt, using a modified LigaSure cable, connect a 50  $\Omega$  and a True RMS Meter/Current transformer to verify that the measured output is within specification.
- **22.** Activate the generator by pressing Space.
- **23.** The generator is now delivering RF energy; follow the warnings/precautions at the start of this section. Record the current being delivered to the load.
- **24.** At the Check Output Curve>> prompt, using a modified LigaSure cable, connect a 200  $\Omega$  and a True RMS Meter/Current transformer to verify that the measured output is within specification
- **25.** Activate the generator by pressing Space.
- **26.** The generator is now delivering RF energy; follow the warnings/precautions at the start of this section. Record the current being delivered to the load.
- **27.** At the Check Output Curve>> prompt, using a modified LigaSure cable, connect a 500  $\Omega$  and a True RMS Meter/Current transformer to verify that the measured output is within specification.
- 28. Activate the generator by pressing Space.
- **29.** The generator is now delivering RF energy; follow the warnings/precautions at the start of this section. Record the current being delivered to the load.
- **30.** At the Check Output Curve>> prompt, using a modified LigaSure cable, connect a 1000  $\Omega$  and a True RMS Meter/Current transformer to verify that the measured output is within specification.
- **31.** Activate the generator by pressing Space.
- **32.** The generator is now delivering RF energy; follow the warnings/precautions at the start of this section. Record the current being delivered to the load.
- **33.** Record the power curve data in the data sheet provided.
- 34. The Power Curve check is complete.

## **Sensor Calibration**

Perform the Sensor Calibration if the generator fails the Output or Power Curve check.

- 1. Remove the USB port cover on the rear of the generator.
- 2. Connect the AC cable to the generator and power on the generator.
- **3.** Connect one end of the USB A to B cable to the USB port on the rear panel of the generator (located behind the removable USB port cover).
- 4. Connect the other end of the USB A to B cable to a computer.
- **5.** Launch the terminal emulation program on the computer. Configure the terminal emulation program to: baud rate of 115200 bps, 8 data bits, no parity, 1 stop bit and no flow control.
- 6. Hit Enter. This starts Generator Service mode.
- 7. From the VLLS10GEN>> prompt, select Test Functions from the four options.
- 8. From the Test Functions>> prompt, select Calibrate Sensors from the ten options.
- **9.** At the Calibrate Sensors>> prompt, using test leads 150 mm (6 inch), connect a 20  $\Omega$  load and a True RMS Meter/Current transformer to measure output current. Press Esc to return the previous menu or to halt the test.
- **10.** Activate the generator by pressing the Space key.
- **11.** The generator is now delivering RF energy; follow the warnings/precautions at the start of this section. Record the current being delivered to the load. Press any key to halt the test or to stop energy delivery.
- **12.** At the prompt, enter the output current recorded in the previous step in milliamperes. Type the current into the terminal and press Enter.
- **13.** Disconnect the 20  $\Omega$  load and connect a 10  $\Omega$  load.
- 14. Activate the generator by pressing the Space key.
- **15.** The generator is now delivering RF energy; follow the warnings/precautions at the start of this section. Record the current being delivered to the load. Press any key to halt the test or to stop energy delivery.
- **16.** At the prompt, enter the output current recorded in the previous step in milliamperes. Type the current into the terminal and press Enter.
- **17.** Disconnect the 10  $\Omega$  load and connect a 5  $\Omega$  load.
- **18.** Activate the generator by pressing the Space key.
- **19.** The generator is now delivering RF energy; follow the warnings/precautions at the start of this section. Record the current being delivered to the load. Press any key to halt the test or to stop energy delivery.
- **20.** At the prompt, enter the output current recorded in the previous step in milliamperes. Type the current into the terminal and press Enter.

**21.** The sensor calibration is complete. Turn off the power to the generator to save the calibration parameters. Check the prompt to ensure the calibration was successful. If unsuccessful, contact Covidien Technical Service.

## **Instrument Information**

- 1. Remove the USB port cover on the rear of the generator.
- 2. Connect the AC cable to the generator and power on the generator.
- **3.** Connect one end of the USB A to B cable to the USB port on the rear panel of the generator (located behind the removable USB port cover).
- 4. Connect the other end of the USB A to B cable to a computer.
- **5.** Launch the terminal emulation program on the computer. Configure the terminal emulation program to: baud rate of 115200 bps, 8 data bits, no parity, 1 stop bit and no flow control.
- 6. Hit Enter. This starts Generator Service mode.
- 7. From the VLLS10GEN>> prompt, select Test Functions from the four options.
- 8. From the Test Functions>> prompt, select Instrument Info from the ten options.
- **9.** At the Instrument Info>> prompt the generator will scan (either barcode or RFID) the LigaSure instrument inserted into the instrument port and report the instrument's accessory ID, SKU, and name.

# **Check System Voltages**

- 1. Remove the USB port cover on the rear of the generator.
- 2. Connect the AC cable to the generator and power on the generator.
- **3.** Connect one end of the USB A to B cable to the USB port on the rear panel of the generator (located behind the removable USB port cover).
- 4. Connect the other end of the USB A to B cable to a computer.
- **5.** Launch the terminal emulation program on the computer. Configure the terminal emulation program to: baud rate of 115200 bps, 8 data bits, no parity, 1 stop bit and no flow control.
- 6. Hit Enter. This starts Generator Service mode.
- 7. From the VLLS10GEN>> prompt, select Test Functions from the four options.
- 8. From the Test Functions>> prompt, select Voltages from the ten options.
- **9.** At the Voltages>> prompt the generator will scan internal low voltage power supply values:

3.3 V: 3.255 1.8 V: 1.812 5 V: 4.930 48 V: 47.567 Sensor +5 V: 5.073 Sensor -5 V: -5.096.

The accuracy of the internal voltages is:  $\pm 3\% @ 1.8 \pm 0.09$  VDC rail  $\pm 3\% @ 3.3 \pm 0.17$  VDC rail  $\pm 4\% @ 5.0 \pm 0.25$  VDC rail  $\pm 5\% @ 48.0 \pm 2.40$  VDC rail  $\pm 5\% @$  RF 48.0 (+2.40/-2.60) VDC rail  $\pm 4\%$  @ sensor power supply +5 (+0.25/-0.40) VDC rail  $\pm 11\%$  @ sensor power supply -5 (+0.40/-0.25) VDC rail

# **Configuration Information**

**Information**: While this method may be used to retrieve configuration information, it is recommended to connect the generator to the Valleylab Exchange for complete configuration information retrieval.

- 1. Remove the USB port cover on the rear of the generator.
- 2. Connect the AC cable to the generator and power on the generator.
- **3.** Connect one end of the USB A to B cable to the USB port on the rear panel of the generator (located behind the removable USB port cover).
- 4. Connect the other end of the USB A to B cable to a computer.
- **5.** Launch the terminal emulation program on the computer. Configure the terminal emulation program to: baud rate of 115200 bps, 8 data bits, no parity, 1 stop bit and no flow control.
- 6. Hit Enter. This starts Generator Service mode.
- 7. From the VLLS10GEN>> prompt, select Configuration from the four options.
- 8. At the Configuration>> prompt the generator displays Configuration data.

## **Retrieving Logs**

**Information**: While this method may be used to retrieve partial logs, it is recommended to connect the generator to Valleylab Exchange for complete log retrieval.

- 1. Remove the USB port cover on the rear of the generator.
- 2. Connect the AC cable to the generator and power on the generator.
- **3.** Connect one end of the USB A to B cable to the USB port on the rear panel of the generator (located behind the removable USB port cover).
- 4. Connect the other end of the USB A to B cable to a computer.
- **5.** Launch the terminal emulation program on the computer. Configure the terminal emulation program to: baud rate of 115200 bps, 8 data bits, no parity, 1 stop bit and no flow control.

- 6. Hit Enter. This starts Generator Service mode.
- **7.** From the VLLS10GEN>> prompt, select Logs.
- 8. From the Logs>> prompt, select Get Error Logs to get error logs or select Get Event Logs to get recent event logs or select to Exit.

# Chapter 4 Principles of Operation

This chapter provides detailed information about how the Valleylab LS10 Generator functions and how the internal components interact.

This chapter includes the following information:

- A block diagram that illustrates how the system functions
- A general description of how the system works
- Detailed descriptions of the circuitry for the PCBAs

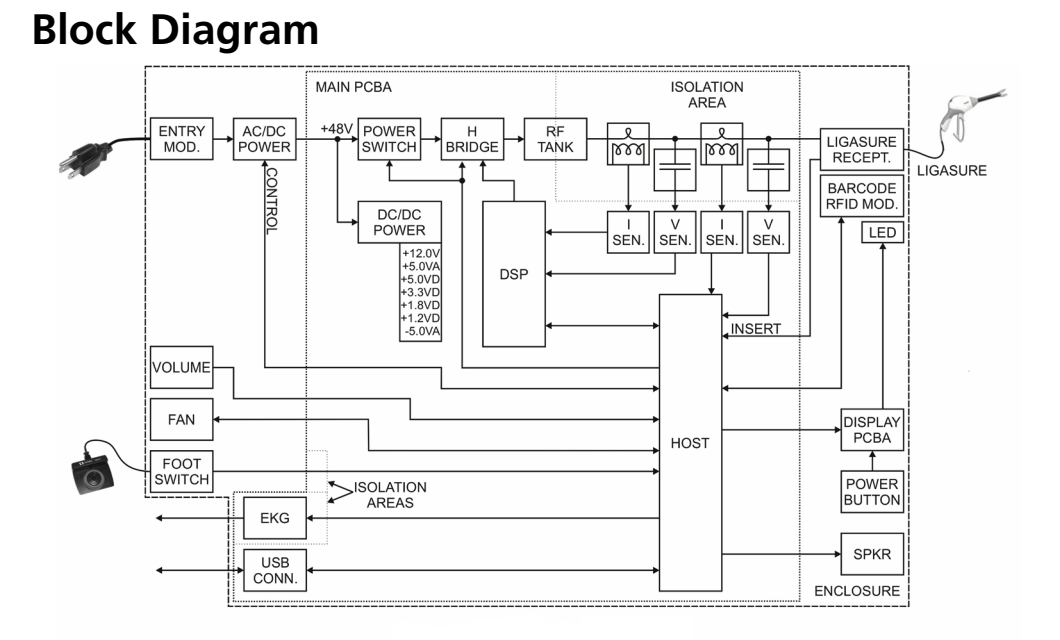

# **Functional Overview**

The Valleylab LS10, LS Series Single Channel Vessel Sealing Generator is a LigaSure vessel sealing system. The LigaSure system provides power for vessel sealing. The LigaSure vessel sealing system provides precise energy delivery and electrode pressure to vessels for a controlled time period to achieve a complete and permanent fusion of the vessel lumen.

## **RF Tank Circuitry**

The primary purpose of the RF tank circuitry is to convert the +48 DC volts coming from the commercial power supply into a 400kHz RF signal that is sent to the LigaSure receptacle output. A full H-bridge topology drives the tank circuitry and is used to accomplish this voltage conversion. The RF transformer that is a part of the tank circuitry both steps up the voltage and provides isolation.

The four gate drive signals driving the H-bridge come from the DSP. A full cycle of the H-bridge output is:

- 1) High on the "left" side, low on the "right" side
- 2) Dead time, high on both "left" and "right" side
- 3) Low on the "left" side, high on the "right" side
- 4) Dead time, low on both "left" and "right" side

This cycle repeats at a 400kHz rate. The two on times are identical in length and the two off times are identical in length.

The power delivered to the LigaSure receptacle is changed by varying the ratio of the on time to the off time. This ratio is referred to as the "phase" of the driving signals. The phase varies between 10° and 160°. In order to keep both the FET devices on one side of the H-bridge from being on at the same time, there is a minimum amount of dead time guaranteed by the DSP.

## Voltage and Current Sensing

There are two independent and identical voltage and current sensors. One voltage and one current sensor feed the DSP and the other pair of sensors feed the Host processor. The voltage and current sensors feeding the DSP are each digitized and read by the DSP. Having both the voltage and the current allows the DSP to compute the power being delivered to the tissue, the impedance of the tissue, and the phase between the voltage and the current. The tissue impedance is used by the algorithms in the DSP to control the power being delivered to the tissue.

The voltage and current sensors that feed the Host processor first go through an analog multiplier The single output of the multiplier represents the power being delivered to the tissue.

The voltage sensor is a highly accurate capacitor that couples the RF voltage into a filter. The current sensor is a Rogowski coil that generates a voltage across a resistor. That voltage is coupled into another filter. Each of the filters consists of a low pass filter, a high pass filter, and an integrator.

## VMAD

The Host voltage sensor is a Mean Absolute Deviation circuit used to detect an overvoltage and is sampled by the Host ADC. The maximum allowed voltage is calibrated during manufacturing and is checked by the Host processor during RF activations. If an over-voltage condition is detected due to a single fault, a non-recoverable error is generated.

## IMAD

The Host current sensor is a Mean Absolute Deviation circuit sampled by the Host ADC and an RMS value is calculated from this waveform. The RMS value is compared to the DSP in order to detect if the primary sensor chain is inaccurate. If the two RMS values do not agree for a period of time, then a non-recoverable error is generated.

#### DSP

The main function of the DSP is to control the amount of energy being delivered to the tissue. The delivery algorithms in the DSP determine the desired amount of energy based on the tissue's impedance and time. The DSP determines the actual amount of energy being delivered to the tissue by sensing the voltage and the current. The DSP adjusts the phase of the H-bridge driving signals to vary the delivered power and drive the delivered power towards the desired energy level. In the event of an error, the DSP can disable the drive to the H-bridge to shut down RF energy.

#### **Host Processor**

The Host processor provides an independent monitor of the power delivery. The Host processor compares the output of the analog multiplier with the power level reported by the DSP over the SPI interface between the two processors. If there is too much difference between these two levels for a long enough period of time, the Host will send a message to the DSP to stop the delivery of energy and the Host will also disable the RF circuitry. The disabling of the RF circuitry is controlled by a single signal that both turns off the +48 volts feeding the RF tank circuitry and the signal turns off the logic signals driving the H-bridge.

The Host processor also interfaces to all of the peripheral devices in the system. These are explained in the following sections.

#### **Speaker**

The main feedback to the operator is through the audio generated by the generator. The Host processor drives an audio DAC, which drives a speaker amplifier, and then a speaker. The Host processor generates different tones to indicate the initiation of a sealing cycle, the successful end of a sealing cycle, and error conditions such as a re-grasp event.

## **Volume Control**

The volume control is mounted on the rear of the chassis. It is a potentiometer and is sampled by the ADC in the Host processor. This value is used by the Host Processor to control the level of the audio driving the speaker.

## **Display PCB**

The display PCBA is visible through the front of the generator. All of the tri-color LEDs used on the display PCBA have red, green, and blue LEDs in them. Each of the red, green, and blue LEDs can be turned on or off independently. This allows each location to display seven different colors as well as being off.

In the center of the front panel there is a circle with 12 tri-color LEDs. In the center of this circle is a smaller circle with white LEDs. The outer circle of LEDs shows the progress of a seal cycle by lighting the LEDs sequentially around the circle, similar to a clock face. Different colors are used to indicate error conditions. The center white LEDs are used as a reusable instrument status indicator.

To the left side of the front panel is a triangle with an exclamation point in it. This triangle is lit by red LEDs. When lit it indicates an error condition.

Above the LigaSure receptacle is a single tri-color LED. It indicates when an instrument is inserted and is recognized by the generator.

#### **Power Button**

The power button is on the far left of the front panel. When the power button is pressed for approximately 3 seconds the generator will turn off. A short press of the button will turn the generator on.

#### **Insertion Detection**

A part of the LigaSure receptacle contains a switch that is activated whenever an instrument is inserted into the LigaSure receptacle. This insertion is detected by the Host processor. The Host processor then determines the type of instrument that was inserted by using the barcode and RFID module.

Since the insertion detection switch is located near the RF energy signals in the LigaSure receptacle, the switch detection circuitry is isolated from the Host processor. These detection signals cross the isolation boundary via a high voltage isolation module.

#### **Barcode/RFID Module**

The Barcode/RFID (Vibe) module is a single assembly containing both a Barcode (Aztec) scanner and a RFID scanner. It is responsible for detecting LigaSure Device type. The Host processor communicates with the Barcode/RFID module bi-directionally over an RS-422 link. The Host processor can request the Barcode/RFID module to read a barcode, read an RFID, or to write an RFID. Both the barcode and the RFID contain information about the instrument.

#### **Instrument Handswitch**

The Host processor needs to detect the activation of a hand switch on an instrument. Since the hand switch is connected to the RF energy signals in the instrument, the switch detection circuitry is isolated from the Host processor. These detection signals cross the isolation boundary via a high voltage isolation module.

## Footswitch

The Host processor needs to detect the activation of the foot switch when using certain instruments. Since the foot switch is in contact with the user, the switch detection circuitry is isolated from the Host processor.

#### Fan

The Host processor can both control the speed of the fan and sense the speed of the fan. The air flow of the fan is first directed over the H-bridge FETs, their drivers, and their heat sinks. The air flow proceeds to the RF inductor and the RF transformer. Other than the commercial AC/DC power supply, these components comprise the main source of heat generation in the generator.

## **ECG Blanking**

The ECG blanking port is controlled by the Host processor. It is activated before RF energy is applied to tissue and deactivated after the cessation of energy application. It can be used to protect ECG equipment if that equipment is connected to the patient, or it can be used to control an evacuation fan. The relay contacts will handle up to 12 volts, AC/DC, and up to 0.2 amps.

## **USB** Port

The USB port is configured as a serial port into the Host processor. The Host processor can communicate over this port to any PC that has its own USB port configured as a serial port. There is a USB to serial port converter on the generator PCBA. The Host processor interfaces to this converter over a normal serial port.

## AC to DC Power Supply

The AC/DC power supply is a purchased part. It converts normal power to 48 volts DC and can supply up to 8.3 amps. Without fan cooling, this supply cannot continuously supply the 8.3 amps but the generator only draws that amount of current for short periods of time.

## **Power Entry Module**

The power entry module is located on the rear of the generator. It provides the connection for a modular power cord. The module also contains the power fuses for the generator.

# Chapter 5 Troubleshooting

If the system is not functioning properly, use the information in this chapter to perform the following tasks:

- Identify and correct the malfunction
- If an error was recorded, take the appropriate action to correct the condition

Additional technical information may be available through Covidien Technical Service.

#### Precaution

Read all warnings, precautions, and instructions provided with this system before use.

Read the instructions, warnings, and precautions provided with electrosurgical instruments before use. Specific instructions for electrosurgical instruments are not included in this manual.

# **General Troubleshooting Guidelines**

If the Valleylab LS10 generator malfunctions, check for obvious conditions that may have caused the problem:

- Check the system for visible signs of physical damage.
- Make sure the fuse drawer is tightly closed.
- Verify that all cords are connected and attached properly.
- If the problem is still unclear, turn the generator off, wait a minute or two, then turn it back on.

If the malfunction persists, the system may require service. Contact the institution's biomedical-engineering department. Covidien Technical Service may be contacted in the ways indicated.

# System Alerts and Troubleshooting

Most system alerts require some action on your part to correct the condition; however, some are corrected automatically. Use the following list to determine how to correct an alert condition. After correcting the alert condition, verify that the system completes the self-test as described in.

| Indicators                                                                   | Description                                                  | Actions                                                                                                    |
|------------------------------------------------------------------------------|--------------------------------------------------------------|----------------------------------------------------------------------------------------------------|
| Amber color system<br>status indicator and<br>four-pulse tone deliv-<br>ered | Seal cycle incomplete                                        | Refer to Chapter 5, Correcting<br>Malfunctions, Incomplete seal cy-<br>cle alert section                                                                                                    |
| Red instrument status<br>indicator and three-<br>pulse tone delivered        | Invalid instrument or a<br>stuck handswitch or<br>footswitch | Check the handswitch and make<br>sure it is released. If the problem<br>remains, remove the instrument<br>and observe the instrument status<br>indicator.<br>If it remains red, the footswitch is<br>depressed. Check the footswitch.<br>If it turns off, the LigaSure hand- |
|                                                                              |                                                              | switch is stuck or an invalid instru-<br>ment is inserted. Replace with a<br>new LigaSure instrument.                                                                                                    |

| Indicators                                                                            | Description                                                            | Actions                                                                                                    |
|---------------------------------------------------------------------------------------|------------------------------------------------------------------------|----------------------------------------------------------------------------------------------------|
| Red system error indi-<br>cator illuminated and<br>three-pulse tone deliv-<br>ered    | System error                                                           | Power cycle the generator. If error<br>recurs, system fault is present.<br>Contact Covidien Technical Ser-<br>vice as indicated on page 7-4.                                                                          |
| No audio tone upon at-<br>tempted activation of<br>footswitch                         | Footswitch fault may be present                                        | Confirm instrument is fully insert-<br>ed in receptacle by removing and<br>reinserting LigaSure connector.<br>Confirm the footswitch plug is ful-<br>ly inserted by reconnecting the<br>plug to ensure pin alignment. |
| Single pulse tone deliv-<br>ered when footswitch<br>pressed, no energy de-<br>livered | Footswitch activation<br>disabled for connected<br>LigaSure instrument | Replace instrument with a foot-<br>switch-compatible LigaSure in-<br>strument or use handswitch<br>functionality to activate energy.                                                                                  |
| Usage limit indicator il-<br>luminated                                                | Inserted device has al-<br>ready been used                             | Replace with certified Covidien<br>LigaSure instrument.                                                                                                    |
| White color system sta-<br>tus indicator illuminat-<br>ed and flashing                | System in service mode                                                 | Cycle the power to exit service mode.                                                                                                    |

# **System Functions**

## Logs

The logs list the activities on the generator such as activation counts, instrument insertion, and other events.

## **Service Mode**

Service mode functionality requires an external PC and terminal emulation program. When the system is in service mode, the system status indicator will illuminate white and flash. Cycle power to exit service mode.

# **Correcting Malfunctions**

If a solution is not readily apparent, use the table below to help identify and correct specific malfunctions. After the malfunction is corrected, power cycle the generator, confirm the self-test completes, and returns to ready state.

| Situation                                                               | Possible Cause                                   | Solution                                                                                                    |
|-------------------------------------------------------------------------|--------------------------------------------------|----------------------------------------------------------------------------------------------------|
| Abnormal neuromuscu-<br>lar stimulation (stop sur-<br>gery immediately) | Metal-to-metal sparking                          | Check all connections to<br>the generator and LigaSure<br>instrument and cords for<br>damage.                                                           |
|                                                                         | Abnormal 50 Hz-60 Hz<br>leakage currents         | Contact your biomedical-<br>engineering department or<br>a Covidien Technical Service<br>representative for assis-<br>tance.                            |
| Generator does not re-<br>spond when turned on                          | Disconnected power cord<br>or faulty wall outlet | Check power cord connec-<br>tions (generator and wall<br>outlet). Connect the power<br>cord to a functional outlet.                                     |
|                                                                         | Faulty power cord                                | Replace the power cord.                                                                                                    |
|                                                                         | Fuse drawer is open or fus-<br>es are blown.     | Replace the blown fuse(s).<br>Close the fuse drawer. Re-<br>fer to the service manual.                                                                  |
|                                                                         | Internal component mal-<br>function              | Use a backup generator.<br>Contact the biomedical-en-<br>gineering department or a<br>Covidien Technical Service<br>representative for assis-<br>tance. |

| Situation                                                                                                    | Possible Cause                                                                                                    | Solution                                                                                                    |
|----------------------------------------------------------------------------------------------------|----------------------------------------------------------------------------------------------------|----------------------------------------------------------------------------------------------------|
| System is on, but did not<br>complete the self-test;                                                                                                    | Software malfunction                                                                                                    | Turn off, then turn on the generator.                                                                                                    |
| system status indicator<br>does not achieve system<br>ready for use status (con-<br>stant white)                                                           | Internal component mal-<br>function                                                                                                    | Use a backup generator.<br>Contact the biomedical-en-<br>gineering department or a<br>Covidien Technical Service<br>representative for assis-<br>tance.                        |
| Generator is on and in-<br>strument is activated, but<br>system does not deliver<br>energy                                                                 | Malfunctioning footswitch<br>or handswitching instru-<br>ment                                                                                                    | Check and reconnect in-<br>strument and/or footswitch<br>connection.<br>Power cycle the generator.<br>Replace the instrument if it<br>continues to malfunction.                |
|                                                                                                    | Internal component mal-<br>function                                                                                                    | Use a backup generator.<br>Contact the biomedical en-<br>gineering department or a<br>Covidien Technical Service<br>representative for assis-<br>tance.                        |
| Incomplete seal cycle<br>alert front panel will illu-<br>minate with a solid am-<br>ber light, a four-pulse<br>tone sounds, and RF out-<br>put is disabled | Excessive tissue/eschar on jaws                                                                                                    | Clean jaws with a wet gauze pad.                                                                                                    |
|                                                                                                    | Electrodes have come loose<br>from the instrument jaws<br>Electrode pins may have<br>been compromised or bent<br>during assembly of the in-<br>strument and may need to<br>be replaced | Re-insert the electrode into<br>the instrument jaws making<br>sure that all the electrode<br>pins are firmly seated. If not<br>resolved, replace the LigaS-<br>ure instrument. |
|                                                                                                    | Metal or other foreign ob-<br>ject is grasped within jaws                                                                                                    | Avoid grasping objects,<br>such as staples, clips, or en-<br>capsulated sutures in the<br>jaws of the instrument.                                                              |
|                                                                                                    | Tissue grasped within jaws<br>is too thin                                                                                                    | Open the jaws and confirm<br>that a sufficient amount of<br>tissue is inside the jaws. If<br>necessary, increase the<br>amount of tissue and re-<br>peat the procedure.        |
|                                                                                                    | Pooled fluids around instru-<br>ment tip                                                                                                    | Minimize or remove excess fluids.                                                                                                    |

| Situation                                                                  | Possible Cause                                                                                                    | Solution                                                                                                    |
|----------------------------------------------------------------------------|----------------------------------------------------------------------------------------------------|----------------------------------------------------------------------------------------------------|
|                                                                            | The seal cycle was inter-<br>rupted before completion.<br>The handswitch or foot-<br>switch was released before<br>the end tone activated.<br>Additional time and energy<br>are needed to complete the<br>seal cycle | Reactivate the seal cycle<br>without removing or reposi-<br>tioning the instrument.                                                                                                    |
| Continuous patient or<br>video monitor interfer-<br>ence                   | Faulty power cord or display cables                                                                                                    | Check and replace power<br>cord and display cables for<br>the monitor and power<br>cord for the generator.                                                                                                    |
|                                                                            | Electrical equipment is<br>grounded to different ob-<br>jects rather than a common<br>ground. The generator may<br>respond to the resulting<br>voltage differences be-<br>tween grounded objects.                    | Plug all electrical equipment<br>into line power at the same<br>location. Contact your bio-<br>medical-engineering de-<br>partment or a Covidien<br>Technical Service represen-<br>tative for assistance.                                                   |
|                                                                            | Malfunctioning monitor                                                                                                    | Replace the monitor.                                                                                                    |
| Interference with other<br>devices only when the<br>generator is activated | Metal-to-metal sparking                                                                                                    | Check all connections to<br>the generator and LigaSure<br>instrument and cords for<br>damage.                                                                                                    |
|                                                                            | Electrically inconsistent<br>ground wires in the operat-<br>ing room                                                                                                    | Verify that all ground wires<br>are as short as possible and<br>go to the same grounded<br>metal.                                                                                                    |
|                                                                            | If interference continues<br>when the generator is acti-<br>vated, the monitor is re-<br>sponding to radiated<br>frequencies.                                                                                        | Ask the biomedical-engi-<br>neering department to<br>check with the manufactur-<br>er of the monitor.<br>Some manufacturers offer<br>RF choke filters for use in<br>monitor leads. The filters re-<br>duce interference when the<br>generator is activated. |
| Situation                                            | Possible Cause                                         | Solution                                                                                                    |
|------------------------------------------------------|--------------------------------------------------------|----------------------------------------------------------------------------------------------------|
| Pacemaker interference                               | Intermittent connections or<br>metal-to-metal sparking | Check the active electrode<br>cord connections.<br>It may be necessary to re-<br>program the pacemaker.<br>Always monitor patients<br>with pacemakers during<br>surgery and keep a defibril-<br>lator available.<br>Consult the pacemaker<br>manufacturer or hospital<br>cardiology department for<br>further information when<br>use of the LigaSure system<br>is planned in patients with<br>cardiac pacemakers. |
| Internal Cardiac Defibril-<br>lator (ICD) activation | ICD is activated by genera-<br>tor                     | Stop the procedure and contact the ICD manufac-<br>turer for instructions.                                                                                                    |

# **Error and Event Code Strings**

The generator records both errors and events. Errors indicate that the system is unstable and in a state where all system functions are disabled. An event occurs when the system needs to record an informational event or recoverable warning. Certain events may be logged for Covidien informational purposes. It is important that these events not be interpreted as errors or failure conditions that require any action on the part of service personnel.

Recorded errors and events may be downloaded/viewed using the Chapter 3, *Retrieving Logs* section or by docking the system to the Valleylab Exchange Chapter 3, *Docking to Valleylab Exchange*.

Some errors are corrected automatically by cycling power. When an error occurs, cycle (turn off, then turn on) the system. After correcting an error condition, verify the system completes the self-test. If the error persists, use the troubleshooting guide in this section to further analyze the issue. Should you be unable to correct the issue, contact Covidien Technical Service.

| Error Text String                    | Failure cause                                                                                                    | Correction action                                                                                                    |
|--------------------------------------|----------------------------------------------------------------------------------------------------|----------------------------------------------------------------------------------------------------|
| None                                 | System error.                                                                                                    | Power cycle. Return for service if it persists.                                                                       |
| DSP Assert                           | System error.                                                                                                    | Power cycle. Return for service if it persists.                                                                       |
| DSP RAM Failure                      | RAM is corrupted – possible<br>hardware failure of RAM.                                                              | Power cycle. Return for service if it persists.                                                                       |
| DSP Stack Underflow Failure          | System error.                                                                                                    | Power cycle. Return for service if it persists.                                                                       |
| DSP Stack Overflow Failure           | System error.                                                                                                    | Power cycle. Return for service if it persists.                                                                       |
| DSP Software Default Case            | System error.                                                                                                    | Power cycle. Return for service if it persists.                                                                       |
| DSP Invalid Service Sub-State        | System error.                                                                                                    | Reprogram DSP and Host software.                                                                                      |
| DSP Software Registration<br>Failure | System error.                                                                                                    | Power cycle. Return for service if it persists.                                                                       |
| DSP Unexpected Interrupt             | System error.                                                                                                    | Power cycle. Return for service if it persists.                                                                       |
| DSP Foreground Execution<br>Failure  | System error.                                                                                                    | Power cycle. Return for service if it persists.                                                                       |
| DSP SPI Comm Failure                 | System or SPI communication error.                                                                                   | Power cycle to clear. Move generator away<br>from other devices generating EMI. Return for<br>service if it persists. |
| DSP SPI Transmit Failure             | System error.                                                                                                    | Power cycle. Return for service if it persists.                                                                       |
| DSP V ADC Offset                     | Excess bias on sensor. Possible<br>hardware failure or unit needs<br>calibration.<br>Excess bias on sensor. Possible | Recalibrate unit. Return for service if it persists.                                                                  |
| DSP I ADC Offset                     | hardware failure or unit needs calibration.                                                                          | Recalibrate unit. Return for service if it persists.                                                                  |
| DSP V ADC Saturation                 | High voltage present. Possible<br>hardware failure.                                                                  | Power cycle. Return for service if it persists.                                                                       |
| DSP I ADC Saturation                 | High current present. Possible<br>hardware failure.                                                                  | Power cycle. Return for service if it persists.                                                                       |
| DSP PWM Output Mismatch              | System error.                                                                                                    | Power cycle. Return for service if it persists.                                                                       |
| DSP Missed SPI Frames<br>Failure     | System or SPI communication error.                                                                                   | Power cycle to clear. Move generator away<br>from other devices generating EMI. Return for<br>service if it persists. |
| DSP Timer Accuracy Failure           | DSP Crystal failure.                                                                                                 | Power cycle. Return for service if it persists.                                                                       |

|                               |                                | Power cycle to clear. Move generator away        |
|-------------------------------|--------------------------------|--------------------------------------------------|
|                               | System or SPI communication    | from other devices generating EMI. Return for    |
| DSP SPI Retry Logic Failure   | error.                         | service if it persists.                          |
| DCD Event Overve Full         | Custom surger                  | Deuver evels. Deturn fer comvise if it reminte   |
| DSP Event Queue Full          | System error.                  | Power cycle. Return for service if it persists.  |
|                               | System error or corrupt        |                                                  |
| DSP Critical Data Inverse     | memory due to hardware         |                                                  |
| Wrong                         | failure.                       | Power cycle. Return for service if it persists.  |
|                               | System error or corrupt        |                                                  |
|                               | memory due to hardware         |                                                  |
| DSP Critical Data Range       | failure.                       | Power cycle. Return for service if it persists.  |
|                               | System error or corrupt        |                                                  |
|                               | memory due to hardware         |                                                  |
| DSP Bad CRC                   | failure.                       | Power cycle. Return for service if it persists.  |
|                               | System error or corrupt        |                                                  |
|                               | memory due to hardware         |                                                  |
| DSP Watchdog Timeout          | failure.                       | Power cycle. Return for service if it persists.  |
| DSP Invalid Software Upgrade  |                                |                                                  |
| State                         | System error.                  | Power cycle. Return for service if it persists.  |
|                               | System error or corrupt        |                                                  |
|                               | memory due to hardware         | Power cycle. Reprogram Host and DSP software.    |
| DSP Illegal IPC Command       | failure.                       | Return for service if it persists.               |
|                               | System error or corrupt        |                                                  |
|                               | memory due to hardware         |                                                  |
| DSP ADC Load Error            | failure.                       | Power cycle. Return for service if it persists.  |
|                               | System error or corrupt        |                                                  |
| DSP Verifiable Data CRC       | memory due to hardware         |                                                  |
| Failure                       | failure.                       | Power cycle. Return for service if it persists.  |
|                               | Incorrect endz value sent from | · · · ·                                          |
|                               | the Host. Host software        |                                                  |
| DSP EndZ Offset Out of Range  | failure.                       | Power cycle. Return for service if it persists.  |
|                               |                                |                                                  |
| DSP Host Error                | System error.                  | Power cycle. Return for service if it persists.  |
|                               |                                |                                                  |
| DSP Event Pool Full           | System error.                  | Power cycle. Return for service if it persists.  |
| DCD Event Deal Emerty         | Custom surger                  | Deuver evels. Deturn fer som viss if it norrists |
|                               | System en or.                  | Power cycle. Return for service in it persists.  |
| DSP SPI TX Queue Empty        | System error                   | Power cycle Return for service if it persists    |
|                               | system crior.                  | rower eyele. Return for service in repersists.   |
| DSP SPI TX Queue Full         | System error.                  | Power cycle. Return for service if it persists.  |
|                               | Failure to read/write to DSP   |                                                  |
|                               | external flash. Possible       |                                                  |
| DSP Application Flash Failure | hardware failure.              | Power cycle. Return for service if it persists.  |

|                               | Failure to read/write to DSP   |                                                 |
|-------------------------------|--------------------------------|-------------------------------------------------|
|                               | external flash. Possible       |                                                 |
| DSP Backup Flash Failure      | hardware failure.              | Power cycle. Return for service if it persists. |
|                               |                                | Power cycle to clear. Move generator away       |
|                               | System or SPI communication    | from other devices generating EMI. Return for   |
| DSP SPI Comm Timeout          | error.                         | service if it persists.                         |
|                               |                                |                                                 |
| DSP Comm Buffer Overun        | System error.                  | Power cycle. Return for service if it persists. |
| DSB Sparintf Quarflow         | Sustam arrar                   | Power cycle. Poturn for convice if it porcists  |
| DSP Shprinti Overnow          | System er SDL communication    | Power cycle. Return for service if it persists. |
| DED EDI DV SW FIFO Overflow   | System or SPI communication    | Devuer evels. Deturn fer comiss if it remists   |
| DSP SPI RX SW FIFO Overnow    | error.                         | Power cycle. Return for service if it persists. |
| DED EDI DX HW/ FIEO Overflow  | System of SPI communication    | Power cycle. Beturn for convice if it percists  |
| DSP SPI RX HW FIFO OVERIOW    | error.                         | Power cycle. Return for service if it persists. |
|                               | Current even ding F FA for     |                                                 |
|                               | Current exceeding 5.5A for     |                                                 |
|                               | more than 450 milliseconds.    | Output shade Dearlikests several Datum for      |
|                               | Possible hardware failure or   | Output check. Recalibrate sensors. Return for   |
| DSP Irms Limit Exceeded       | unit needs calibration.        | service if it persists.                         |
| DSP Target Sensor Mismatch    | Possible hardware failure or   | Output check. Recalibrate sensors. Return for   |
| Low                           | unit needs calibration.        | service if it persists.                         |
| DSP Target Sensor Mismatch    | Possible hardware failure or   | Output check. Recalibrate sensors. Return for   |
| High                          | unit needs calibration.        | service if it persists.                         |
| DSP PWM MEP Calibration       |                                |                                                 |
| Failure                       | Hardware failure.              | Power cycle. Return for service if it persists. |
|                               | High voltage present. Possible | Output check. Recalibrate sensors. Return for   |
| DSP Voltage Peak Saturation   | hardware failure.              | service if it persists.                         |
|                               | High current present. Possible | Output check. Recalibrate sensors. Return for   |
| DSP Current Peak Saturation   | hardware failure.              | service if it persists.                         |
|                               | Hardware failure or unit needs | Output check. Recalibrate sensors. Return for   |
| DSP RF Single Fault           | calibration.                   | service if it persists.                         |
|                               | Hardware failure or unit needs | Output check. Recalibrate sensors. Return for   |
| DSP RF Single Fault Min Phase | calibration.                   | service if it persists.                         |
|                               |                                |                                                 |
| DSP System Timer Corrupted    | Hardware failure.              | Power cycle. Return for service if it persists. |
|                               | Contant and                    |                                                 |
| DSP KS232 TX Queue Empty      | System error.                  | Power cycle. Return for service if it persists. |
| DSP RS232 TX Queue Full       | System error                   | Power cycle Return for service if it persists   |
|                               | -,                             |                                                 |
| DSP RS232 TX Timeout          | System error.                  | Power cycle. Return for service if it persists. |
|                               |                                | · · · · ·                                       |
| Host Image CRC Failure        | System error.                  | Power cycle. Return for service if it persists. |

|                              | Host Flash is corrupted.        |                                                                       |
|------------------------------|---------------------------------|-----------------------------------------------------------------------|
|                              | Possible hardware failure, or   |                                                                       |
|                              | bad software download           | Power cycle. Reprogram Host and DSP software.                         |
| Host Assert                  | image.                          | Return for service if it persists.                                    |
| Host Software Default Case   | System error                    | Power cycle. Return for service if it persists                        |
|                              | Software execution failure or   | rower eyele. Return for service in repersists                         |
|                              | incompatible versions of Host   |                                                                       |
| Host Stack Corrupted         | and DSP code.                   | Power cycle. Return for service if it persists.                       |
| Host State Pointer Corrupt   | System error.                   | Power cycle. Return for service if it persists.                       |
| Host State Owner Corrupt     | System error.                   | Power cycle. Return for service if it persists.                       |
|                              |                                 |                                                                       |
| Host Thread Failure          | System error.                   | Power cycle. Return for service if it persists.                       |
| Host Message Queue           |                                 |                                                                       |
| Overflow                     | System error.                   | Power cycle. Return for service if it persists.                       |
| Host Thread Create Fail      | System error.                   | Power cycle. Return for service if it persists.                       |
| Host Queue Create Fail       | System error.                   | Power cycle. Return for service if it persists.                       |
|                              |                                 |                                                                       |
| Host Hardware Fail           | Hardware failure.               | Power cycle. Return for service if it persists.                       |
| Host SPI Communications      | System or SPI communication     | Power cycle. Reprogram Host and DSP software.                         |
| Failure                      | error.                          | Return for service if it persists.                                    |
| Fost Digital POT Calibration | Hardware failure                | Power cycle. Beturn for convice if it persists                        |
| raileu                       | System error, pessibly due to   | Power cycle. Return for service if it persists.                       |
| Host Watchdog Timeout        | bardware failures               | Power cycle, Return for service if it persists                        |
|                              | Hardware failure or unit needs  | Output check Recalibrate sensors Return for                           |
| Host Sensor Miscompare       | calibration                     | service if it persists.                                               |
|                              | Power on self test failed. DSP  | · · · ·                                                               |
|                              | did not initialize and run      |                                                                       |
|                              | properly. Possible hardware     | Power cycle. Reprogram Host and DSP software.                         |
| Host POST Wait for SPI       | failure.                        | Return for service if it persists.                                    |
|                              | Power on self test failed. DSP  |                                                                       |
|                              | did not initialize and run      |                                                                       |
|                              | properly. Possible hardware     | Power cycle. Reprogram Host and DSP software.                         |
| Host POST Wait for Complete  | failure.                        | Return for service if it persists.                                    |
|                              | Power on self test failed. High |                                                                       |
| Host POST Hot Swap Ready     | voltage not available.          | Power cycle. Return for service if it persists.                       |
| Host unit needs calibration  | Unit is not calibrated          | Output check. Recalibrate sensors. Return for service if it persists. |
|                              |                                 | service in it persists.                                               |
| Host Voltage Out Of Range    | Hardware failure.               | Power cycle. Return for service if it persists.                       |

| Host RF State Mismatch                        | System error.                                                    | Power cycle. Return for service if it persists.                                     |
|-----------------------------------------------|------------------------------------------------------------------|-------------------------------------------------------------------------------------|
| Host Instrument Info Corrupt                  | System error.                                                    | Power cycle. Return for service if it persists.                                     |
| Host Bad Fan                                  | Hardware failure.                                                | Power cycle. Return for service if it persists.                                     |
| Host Receive Invalid IPC evnet                | System error or incompatible versions of Host and DSP code.      | Power cycle. Reprogram Host and DSP software.<br>Return for service if it persists. |
| Host Seal Deactivation                        | System error.                                                    | Power cycle. Return for service if it persists.                                     |
| Host Country Not Set                          | Unit not configured correctly.<br>Need to dock and configure.    | Dock to VLEX and set country code. Return for service if it persists.               |
| Host Region Not Set                           | Unit not configured correctly.<br>Need to dock and configure.    | Dock to VLEX and set country code. Return for service if it persists.               |
| Host VIBE Init Failed                         | Scanner hardware failure.                                        | Power cycle. Return for service if it persists.                                     |
| Host Rtc Failure                              | Hardware failure.                                                | Dock to VLEX and set time. Change battery.<br>Return for service if it persists.    |
| Host Energy Without<br>Activation             | System error, hardware<br>failure, or unit needs<br>calibration. | Perform Output check. Recalibrate sensors.<br>Return for service if it persists.    |
| Host Control Core Fail                        | System error.                                                    | Power cycle. Return for service if it persists.                                     |
| Host Send Message Fail                        | System error.                                                    | Power cycle. Return for service if it persists.                                     |
| Host Receptacle Switch<br>Failure             | Receptacle hardware failure.                                     | Power cycle. Return for service if it persists.                                     |
| Host Thread Init Fail                         | System error.                                                    | Power cycle. Return for service if it persists.                                     |
| Host Over-voltage                             | High voltage. Hardware failure<br>or unit needs calibration      | Perform Output check. Recalibrate sensors.<br>Return for service if it persists.    |
| Host critical Data Sonsor Cal<br>check Fail   | Hardware failure (NV store).                                     | Power cycle. Return for service if it persists.                                     |
| Host Critical Data Aduio table<br>check Fail  | Hardware failure (NV store).                                     | Power cycle. Return for service if it persists.                                     |
| Host Configuration Check Fail                 | Hardware failure (NV store) or<br>improper configuration setup.  | Power cycle. Return for service if it persists.                                     |
| Host Config Mgmt Primary<br>and Backup Fail   | Hardware failure (NV store).                                     | Power cycle. Return for service if it persists.                                     |
| Host EBD Session Message<br>Registration Fail | System error.                                                    | Power cycle. Check compatibility of VLEX and VLLS10                                 |

|                              | High nower, Hardware failure    | Parform Output check Recalibrate sensors         |
|------------------------------|---------------------------------|--------------------------------------------------|
| Host Dosage Power Exceeded   | or unit needs calibration       | Return for service if it persists                |
|                              | Hardware failure, or DSP        |                                                  |
| Host Check SPI Ready Fail    | software not executing.         | Power cycle. Return for service if it persists.  |
|                              |                                 | Release button. Try new instrument. Return for   |
| hand Switch Stuck            | Handswitch button is stuck.     | service if it persists.                          |
|                              |                                 | Deleges fastovitsk kutter. Trunsvi fastovitsk    |
| foot out to be study         | Feetewitch is study             | Release looiswitch button. Try new looiswitch.   |
| foot switch stuck            | FOOTSWITCH IS STUCK.            | Return for service if it persists.               |
| Invalid Activation           | System error.                   | Power cycle. Return for service if it persists.  |
|                              | Instrument incorted that is not |                                                  |
| Invalid Instrument Incorted  | approximation with the VILS10   | Use valid instrument                             |
|                              |                                 | Event is for information only. No corrective     |
| Host POST Successful         | successfully                    | event is for information only. No corrective     |
|                              | successiuily                    | Dowor cyclo unit. Boturn for convice if an error |
| Host POST Failed             | Power On Self Test has failed   |                                                  |
|                              | Digital potentiometer auto      | Event is for information only. No corrective     |
| Host Digital POT Calibration | calibrated on startun           | action needed                                    |
|                              |                                 |                                                  |
| Host RTC OF Bit Set          | System error.                   | Power cycle. Return for service if it persists.  |
|                              |                                 | Event is for information only. No corrective     |
| Device Info UID MSB          | Information only                | action needed.                                   |
|                              |                                 | Event is for information only. No corrective     |
| Device Info UID LSB          | Information only                | action needed.                                   |
|                              |                                 | Event is for information only. No corrective     |
| Device Info Schema           | Information only                | action needed.                                   |
|                              |                                 | Event is for information only. No corrective     |
| Device Info Tag Data Ver     | Information only                | action needed.                                   |
|                              |                                 | Event is for information only. No corrective     |
| Device Info SKU MSB          | Information only                | action needed.                                   |
|                              |                                 | Event is for information only. No corrective     |
| Device Info SKU LSB          | Information only                | action needed.                                   |
|                              |                                 | Event is for information only. No corrective     |
| Device Info Device Type      | Information only                | action needed.                                   |
|                              |                                 | Event is for information only. No corrective     |
| Device Info UMU And UMPU     | Information only                | action needed.                                   |
|                              |                                 | Event is for information only. No corrective     |
| Device Country Setting       | Information only                | action needed.                                   |
|                              |                                 | Event is for information only. No corrective     |
| Device New Timestamp         | Information only                | action needed.                                   |
| Device Data Error Invalid UL |                                 | Replace with valid instrument. Return for        |
| Data CRC                     | Invalid RFID data read.         | service if persists.                             |

| Device Data Error Invalid L   |                         | Replace with valid instrument. Return for       |
|-------------------------------|-------------------------|-------------------------------------------------|
| Data CRC                      | Invalid RFID data read. | service if persists.                            |
| Device Data Error Invalid     |                         | Replace with valid instrument. Return for       |
| Signature                     | Invalid RFID data read. | service if persists.                            |
| Device Data Error Invalid     |                         | Replace with valid instrument. Return for       |
| Public Key                    | Invalid RFID data read. | service if persists.                            |
| Device Data Error Invalid     | Incompatible Instrument | Replace Instrument. Return for service if       |
| Device Type                   | inserted.               | persists.                                       |
| Device Usage Not Allowed By   | Incompatible Instrument | Replace Instrument. Return for service if       |
| Тад                           | inserted.               | persists.                                       |
| Device Usage Not Allowed By   | Incompatible Instrument | Replace Instrument. Return for service if       |
| Tracklist                     | inserted.               | persists.                                       |
| Device is not compatible with | Incompatible Instrument | Replace Instrument. Return for service if       |
| generator                     | inserted.               | persists.                                       |
|                               |                         | Event is for information only. No corrective    |
| Instrument Inserted           | Information only        | action needed.                                  |
|                               |                         | Event is for information only. No corrective    |
| Instrument Removed            | Information only        | action needed.                                  |
|                               |                         | Event is for information only. No corrective    |
| Hand Switch Pressed           | Information only        | action needed.                                  |
|                               |                         | Event is for information only. No corrective    |
| Hand Switch Released          | Information only        | action needed.                                  |
|                               |                         | Event is for information only. No corrective    |
| Foot Switch Pressed           | Information only        | action needed.                                  |
|                               |                         | Event is for information only. No corrective    |
| Foot Switch Released          | Information only        | action needed.                                  |
|                               |                         | Event is for information only. No corrective    |
| Barcode instrument identified | Information only        | action needed.                                  |
|                               |                         | Replace footswitch. Return for service if event |
| Foot Switch Single Fault      | Information only        | persists.                                       |
|                               |                         | Event is for information only. No corrective    |
| RF On                         | Information only        | action needed.                                  |
|                               |                         | Event is for information only. No corrective    |
| Seal Complete                 | Information only        | action needed.                                  |
|                               |                         | Event is for information only. No corrective    |
| Seal Regrasp                  | Information only        | action needed.                                  |
|                               |                         | Event is for information only. No corrective    |
| Seal Reactive                 | Information only        | action needed.                                  |
| Large Phase Step              | System error.           | Return for service.                             |
|                               |                         | Event is for information only. No corrective    |
| DSP Primary Restored          | Information only        | action needed.                                  |
|                               |                         | Event is for information only. No corrective    |
| DSP Second Restored           | Information only        | action needed.                                  |
|                               |                         | Event is for information only. No corrective    |
| DSP Activation Denied         | Information only        | action needed.                                  |

| _                             |                                 |                                                    |
|-------------------------------|---------------------------------|----------------------------------------------------|
|                               |                                 | Event is for information only. No corrective       |
| Host Power Down               | Information only                | action needed.                                     |
|                               |                                 | Event is for information only. No corrective       |
| Host Power Drop Off           | Information only                | action needed.                                     |
| Host Software Upgrade         |                                 | Event is for information only. No corrective       |
| Complete                      | Information only                | action needed.                                     |
| Hact Software Ungrado Fail    | Software ungrade failed         | Potru coftwaro ungrado                             |
| Host Software Opgrade Fail    | Software upgrade failed.        | Retry software upgrade.                            |
| Host Application Secondary    |                                 | Event is for information only. No corrective       |
| Image Corrupt                 | System error.                   | action needed.                                     |
| Host Boot Primary Image       |                                 | Event is for information only. No corrective       |
| Corrupt                       | System error.                   | action needed.                                     |
| DSP Software Upgrade          |                                 | Event is for information only. No corrective       |
| Complete                      | System error.                   | action needed.                                     |
| DSP Software Upgrade Fail     | Software upgrade failed.        | Retry software upgrade.                            |
|                               | Primary sensor calibration      | Event is for information only. No corrective       |
| DSP Calibration Complete      | passed                          | action needed                                      |
|                               | Maximum phase calibration       | Event is for information only. No corrective       |
| Max Phase Check Complete      | passed                          | action needed                                      |
|                               | Maximum phase calibration       |                                                    |
| Max Phase Check Fail          | failed                          | Return for service.                                |
| Host current calibration      |                                 | Event is for information only. No corrective       |
| success                       | Current calibration passed      | action needed                                      |
|                               |                                 | Retry sensor calibration. Return for service if it |
| Host current calibration fail | Current calibration failed      | persists.                                          |
| Host VPeak Calibration        | Voltage peak calibration        | Event is for information only. No corrective       |
| success                       | passed                          | action needed                                      |
|                               |                                 | Retry maximum output calibration. Return for       |
| Host VPeak Calibration fail   | Voltage peak calibration failed | service if it persists.                            |
| Host NVStore Primary          |                                 |                                                    |
| configuration data fail       | System error.                   | Power cycle. Return for service if it persists.    |
| Host Secondary configuration  |                                 |                                                    |
| data fail                     | System error.                   | Power cycle. Return for service if it persists.    |
| Host Config Mgmt Primary NV   |                                 |                                                    |
| read fail                     | System error.                   | Power cycle. Return for service if it persists.    |
| Host EBD transport receiver   |                                 |                                                    |
| overflow                      | System error.                   | Power cycle. Return for service if it persists.    |
| Host EBD session dropped      |                                 |                                                    |
| message                       | System error.                   | Power cycle. Return for service if it persists.    |
| Host EBD session receiver     |                                 |                                                    |
| overflow                      | System error.                   | Power cycle. Return for service if it persists.    |

| Event Text String                | Reason for entry            | Corrective action                                   |
|----------------------------------|-----------------------------|-----------------------------------------------------|
|                                  |                             | Release button. Try new instrument. Return for      |
| hand Switch Stuck                | Handswitch button is stuck. | service if it persists.                             |
|                                  |                             | Release footswitch button. Try new footswitch.      |
| foot switch stuck                | Footswitch is stuck.        | Return for service if it persists.                  |
| Invalid Activation               | System error.               | Power cycle. Return for service if it persists.     |
|                                  | Instrument inserted that is |                                                     |
|                                  | not compatible with the     |                                                     |
| Invalid Instrument Inserted      | VLLS10.                     | Use valid instrument.                               |
|                                  | POST cycle completed        | Event is for information only. No corrective action |
| Host POST Successful             | successfully                | needed.                                             |
|                                  |                             | Power cycle unit. Return for service if error re-   |
| Host POST Failed                 | POST has failed             | occurs.                                             |
|                                  |                             |                                                     |
|                                  | Digital potentiometer auto  | Event is for information only. No corrective action |
| Host Digital POT Calibration     | calibrated on startup       | needed, return for service if it persists.          |
| Host RTC OF Bit Set              | System error.               | Power cycle. Return for service if it persists.     |
|                                  | ,                           | Event is for information only. No corrective action |
| Device Info UID MSB              | Information only            | needed.                                             |
|                                  |                             | Event is for information only. No corrective action |
| Device Info UID LSB              | Information only            | needed.                                             |
|                                  | ,                           | Event is for information only. No corrective action |
| Device Info Schema               | Information only            | needed.                                             |
|                                  | ,                           | Event is for information only. No corrective action |
| Device Info Tag Data Ver         | Information only            | needed.                                             |
|                                  | ,                           | Event is for information only. No corrective action |
| Device Info SKU MSB              | Information only            | needed.                                             |
|                                  | ,                           | Event is for information only. No corrective action |
| Device Info SKU LSB              | Information only            | needed.                                             |
|                                  | ,                           | Event is for information only. No corrective action |
| Device Info Device Type          | Information only            | needed.                                             |
|                                  | ,                           | Event is for information only. No corrective action |
| Device Info UMU And UMPU         | Information only            | needed.                                             |
|                                  | ,                           | Event is for information only. No corrective action |
| Device Country Setting           | Information only            | needed.                                             |
| , 3                              | ,                           | Event is for information only. No corrective action |
| Device New Timestamp             | Information only            | needed.                                             |
| Device Data Error Invalid UI     | ,                           | Replace with valid instrument. Return for service   |
| Data CRC                         | Invalid RFID data read.     | if persists.                                        |
| Device Data Error Invalid L Data |                             | Replace with valid instrument. Return for service   |
| CRC                              | Invalid RFID data read.     | if persists.                                        |
| Device Data Error Invalid        |                             | Replace with valid instrument. Return for service   |
| Signature                        | Invalid RFID data read.     | if persists.                                        |
| Device Data Error Invalid Public |                             | Replace with valid instrument. Return for service   |
| Kev                              | Invalid RFID data read.     | if persists.                                        |
| ,                                |                             |                                                     |

| Device Data Error Invalid     | Incompatible Instrument | Replace with valid instrument. Return for service   |
|-------------------------------|-------------------------|-----------------------------------------------------|
| Device Type                   | inserted.               | if persists.                                        |
| Device Usage Not Allowed By   | Incompatible Instrument | Replace with valid instrument. Return for service   |
| Tag                           | inserted.               | if persists.                                        |
| Device Usage Not Allowed By   | Incompatible Instrument | Replace with valid instrument. Return for service   |
| Tracklist                     | inserted.               | if persists.                                        |
| Device is not compatible with | Incompatible Instrument | Replace with valid instrument. Return for service   |
| generator                     | inserted.               | if persists.                                        |
|                               |                         | Event is for information only. No corrective action |
| Instrument Inserted           | Normal operation.       | needed.                                             |
|                               |                         | Event is for information only. No corrective action |
| Instrument Removed            | Normal operation.       | needed.                                             |
|                               |                         | Event is for information only. No corrective action |
| Hand Switch Pressed           | Normal operation.       | needed.                                             |
|                               |                         | Event is for information only. No corrective action |
| Hand Switch Beleased          | Normal operation        | needed                                              |
| Hand Switch Released          | Normal operation.       | Event is for information only. No corrective action |
| Foot Switch Proceed           | Normal operation        | Event is for information only. No corrective action |
| Foot Switch Pressed           | Normal operation.       | Fuent is fer information only. No corrective action |
| Friet Curitale Dalassad       | Normal an anti-         | Event is for information only. No corrective action |
| Foot Switch Released          | Normal operation.       | needed.                                             |
|                               | N 1                     | Event is for information only. No corrective action |
| Barcode instrument identified | Normal operation.       | needed.                                             |
|                               |                         | Replace footswitch. Return for service if event     |
| Foot Switch Single Fault      | Accessory failure.      | persists.                                           |
|                               |                         | Event is for information only. No corrective action |
| RF On                         | Normal operation.       | needed.                                             |
|                               |                         | Event is for information only. No corrective action |
| Seal Complete                 | Normal operation.       | needed.                                             |
|                               |                         | Event is for information only. No corrective action |
| Seal Regrasp                  | Normal operation.       | needed.                                             |
|                               |                         | Event is for information only. No corrective action |
| Seal Reactive                 | Normal operation.       | needed.                                             |
| Large Phase Step              | System error.           | Return for service.                                 |
|                               | 1                       | Event is for information only. No corrective action |
| DSP Primary Restored          | System error.           | needed.                                             |
| ,,                            |                         | Event is for information only. No corrective action |
| DSP Second Bestored           | System error            | needed                                              |
|                               | System en or.           | Event is for information only. No corrective action |
| DSR Activation Danied         | System error            | event is for information only. No corrective action |
|                               | System en or.           | Event is for information only. No corrective action |
| Host Power Down               | System error            | needed                                              |
|                               | System error.           |                                                     |
|                               | Curtan and              | Event is for information only. No corrective action |
| Host Power Drop Off           | System error.           | neeaea                                              |
| Host Software Upgrade         | Software upgrade        | Event is for information only. No corrective action |
| Complete                      | successful.             | needed                                              |

|                                |                            | Retry software upgrade. Return for service if it    |
|--------------------------------|----------------------------|-----------------------------------------------------|
| Host Software Upgrade Fail     | Software upgrade failed.   | persists.                                           |
|                                |                            |                                                     |
| Host Application Secondary     |                            | Event is for information only. No corrective action |
| Image Corrupt                  | System error.              | needed, return for service if it persists.          |
|                                |                            |                                                     |
| Host Boot Primary Image        |                            | Event is for information only. No corrective action |
| Corrupt                        | System error.              | needed, return for service if it persists.          |
| DSP Software Upgrade           | Software upgrade           | Event is for information only. No corrective action |
| Complete                       | successful.                | needed                                              |
|                                |                            | Retry software upgrade. Return for service if it    |
| DSP Software Upgrade Fail      | Software upgrade failed.   | persists.                                           |
|                                | Primary sensor calibration | Event is for information only. No corrective action |
| DSP Calibration Complete       | passed                     | needed                                              |
|                                | Maximum phase calibration  | Event is for information only. No corrective action |
| Max Phase Check Complete       | passed                     | needed                                              |
|                                | Maximum phase calibration  |                                                     |
| Max Phase Check Fail           | failed                     | Return for service if it persists.                  |
| Host current calibration       |                            | Event is for information only. No corrective action |
| success                        | Current calibration passed | needed                                              |
|                                |                            | Retry sensor calibration. Return for service if it  |
| Host current calibration fail  | Current calibration failed | persists.                                           |
|                                | Voltage peak calibration   | Event is for information only. No corrective action |
| Host VPeak Calibration success | passed                     | needed                                              |
|                                | Voltage peak calibration   | Retry maximum output calibration. Return for        |
| Host VPeak Calibration fail    | failed                     | service if it persists.                             |
| Host NVStore Primary           |                            | Power cycle unit. Return for service if error re-   |
| configuration data fail        | System error.              | occurs.                                             |
| Host Secondary configuration   | ,                          | Power cycle unit. Return for service if error re-   |
| data fail                      | System error.              | occurs.                                             |
| Host Config Mgmt Primary NV    | ,                          | Power cycle unit. Return for service if error re-   |
| read fail                      | System error.              | occurs.                                             |
| Host EBD transport receiver    |                            | Power cycle unit. Return for service if error re-   |
| overflow .                     | System error.              | occurs.                                             |
| Host EBD session dropped       | ,                          | Power cycle unit. Return for service if error re-   |
| message                        | System error.              | occurs.                                             |
| Host EBD session receiver      |                            | Power cycle unit. Return for service if error re-   |
| -                              |                            |                                                     |

# Chapter 6

# **Replacement Procedures**

Follow the procedures in this chapter if replacement becomes necessary for the components listed in this chapter.

# **Replacement Procedures**

#### Warning

**Electric Shock Hazard** To allow stored energy to dissipate after power is disconnected, wait at least five minutes before replacing parts.

#### Precaution

The system contains electrostatic-sensitive components. When repairing the system, work at a static-control workstation. Wear a grounding strap when handling electrostatic-sensitive components, except when working on an energized system. Handle PCBAs by their non-conductive edges. Use an antistatic container for transport of electrostatic-sensitive components and PCBAs.

#### Notice

Perform all the steps including the recalibration listed below. Failure to recalibrate the system after replacing components may result in the system becoming inoperable.

To service many of the components of the system, it is necessary to remove the front panel of the system. The steps listed here are referenced throughout the procedures for servicing other components.

#### **Replacement Parts**

| Component                       | Service Level Required                                          |
|---------------------------------|-----------------------------------------------------------------|
| Front Panel Assy                | Routine Maintenance                                             |
| PCBA Display                    | Routine Maintenance                                             |
| PCBA PROG MAIN                  | Calibration, VLEX, Routine<br>Maintenance, Power<br>Curve Check |
| Battery - Lithium COIN 3V 16 mm | VLEX, Routine Maintenance                                       |
| ASSY/RFID/Barcode Vibe          | VLEX, Routine Maintenance                                       |
| Power Supply                    | Calibration, Routine<br>Maintenance, Power<br>Curve Check       |
| ASSY RECEPTACLE LIGASURE        | Routine Maintenance                                             |

| Component                            | Service Level Required |
|--------------------------------------|------------------------|
| Speaker Assy                         | Routine Maintenance    |
| Fan with Cable                       | Routine Maintenance    |
| Power Entry with Cable               | Routine Maintenance    |
| Display Cable Board                  | Routine Maintenance    |
| ASSY Cable Power Supply to Main PCBA | Routine Maintenance    |
| Control Cable Main bd to PS          | Routine Maintenance    |
| Volume Control Cable                 | Routine Maintenance    |
| Footswitch Cable                     | Routine Maintenance    |
| Power Cords                          | Routine Maintenance    |
| Rubber foot for chassis              | N/A                    |
| Fuse 250VAC 8A RoHS LITTLEFUSE       | Routine Maintenance    |
| USB Cover                            | N/A                    |

## **Removing the Front Panel**

- 1. Turn off the system. Disconnect the power cord from the wall receptacle.
- **2.** Remove the four screws that secure the top cover to the chassis. Lift the cover off the chassis. Set the cover and screws aside for reinstallation.
- 3. Disconnect cable assemblies:
  - a. Display cable, at P1 of display PCBA on front panel assembly
  - b. Barcode/RFID module cable, at P26 on main PCBA
  - c. LigaSure cable, at P1 of main PCBA
  - d. Insert detect cable, at P29 on main PCBA
- **4.** Remove the 5 screws that secure the panel to the housing (one on either side and three on the bottom).
- 5. Slide the front panel away from the chassis.

### **Reinstalling the Front Panel**

- 1. Slide the front panel assembly on to the front of the chassis, making sure that the round protrusions in the left and right alignment tabs of the chassis fall into the lower tab holes on the front panel assembly.
- 2. Install the two screws of either side of the assembly, as well as the three screws on the bottom of the assembly.
- 3. Reconnect cable assemblies:
  - **a.** Display cable from P23 on main PCBA to P1 on display PCBA on front panel assembly
  - b. Barcode/RFID module cable from assembly on front panel to P26 on main PCBA
  - c. LigaSure cable to P1 on main PCBA
  - d. Insert detect cable to P26 on main PCBA
- 4. Place the top cover onto the chassis and secure with 4 screws.
- **5.** See the section Replacement Parts on page 6-2 for the Service Level required after replacement of this assembly.

## **PCBA Display Replacement**

- 1. Remove the front panel assembly.
- 2. Remove the flex cable at J1 connector.
- 3. Remove the 7 screws that secure the display PCBA to the front panel.
- 4. Lift the Display PCBA away from the front panel assembly.
- **5.** Place the replacement display PCBA on the front panel assembly, making sure the power button on the replacement display PCBA is inserted into the spring of the power button on the front panel without interference.
- **6.** Secure the replacement display PCBA to the front panel assembly using the 7 screws and a torque screwdriver set to 0.7Nm+/-10%.
- 7. Secure the flex cable into the J1 connector.
- 8. Re-install the front panel assembly.

## ASSY RFID/Barcode Module Replacement

- 1. Remove the front panel assembly.
- 2. Remove the three screws that secure the module to the front panel assembly.
- 3. Lift the RFID/Barcode module away from the assembly.
- Install the replacement RFID/Barcode module in place of the removed RFID/Barcode module. Secure using the 3 previously removed screws and the Phillips screwdriver set to 0.7Nm+/-10%.

5. Reinstall the front panel assembly.

## ASSY Receptacle LigaSure Replacement

- 1. Remove the front panel assembly.
- **2.** Remove the three screws that secure the RFID/Barcode module to the front panel assembly.
- **3.** Lift the RFID/Barcode module and LigaSure Receptacle away from the front panel assembly.
- 4. Locate the replacement LigaSure receptacle in place of the removed one.
- **5.** Locate the RFID/Barcode module on top of the LigaSure Receptacle aligning the three screw holes.
- Secure the RFID/Barcode module and LigaSure receptacle to the front panel assembly using the 3 previously removed screws and the Phillips screwdriver set to 0.7Nm+/-10%.
- 7. Reinstall the front panel assembly.

#### **ASSY Cable to Power Supply to Main PCBA Replacement**

- 1. Remove the front panel assembly.
- **2.** Using the screwdriver, loosen the two screws securing the power supply cable to the power supply and disconnect the cable from the power supply.
- 3. Remove the other end of the cable from P30 on the main PCBA.
- **4.** Insert the replacement power supply cable to the 2 screws on the power supply, making sure that the red wire is seated behind the top screw. Secure using the Phillips screwdriver set to 1.0Nm+/-10%.
- 5. Secure the other end of the cable to P30 on the main PCBA.
- 6. Reinstall the front panel assembly.

#### **Control Cable Main PCBA to Power Supply Replacement**

- 1. Turn the system off. Disconnect the power cord from the wall receptacle.
- **2.** Remove the 4 screws that secure the top cover to the chassis. Lift the cover off the chassis. Set the cover and screws aside for reinstallation.
- 3. Disconnect the power supply control cable from the power supply at J3.
- 4. Disconnect the power supply control cable from the main PCBA at P31.
- **5.** Connect the replacement power supply control cable to the locations listed in the above 3 steps.

6. Replace the top cover onto the chassis and secure with the 4 screws removed in step 2.

### Fuse 250 VAC 8A RoHS Replacement

- 1. Turn the system off. Disconnect the power cord from the wall receptacle and allow several minutes for any voltages to discharge.
- 2. Place the screwdriver blade just behind the inside upper lip of the power entry connector and push the driver shaft against the bottom chassis to remove the fuses and fuse holder portion of the power entry assembly.
- 3. Replace both fuses with 250 VAC, 8A fuses.
- **4.** Push the fuse holder back into the power entry assembly until it is flush with the assembly.

### Battery - Lithium COIN 3V 16 mm Replacement

- 1. Turn the system off. Disconnect the power cord from the wall receptacle and allow several minutes for any voltages to discharge.
- **2.** Remove the 4 screws that secure the top cover to the chassis. Lift the cover off the chassis. Set the cover and screws aside for reinstallation.
- **3.** Place the small screwdriver blade or dental pick tool under the battery at the cutout slot of the battery receptacle housing (aligned with top battery retaining tab). While prying the battery up using the screwdriver or pick, slide battery out of the retainer using your thumbnail.
- **4.** Using only an approved battery and observing the + polarity is facing up, insert the replacement battery into the receptacle housing.
- 5. Dock to Valleylab Exchange to set the Real Time clock.
- 6. Replace the top cover onto the chassis and secure with the 4 screws removed in step 2.

#### **Rubber Foot for Chassis Replacement**

- 1. Remove the rubber feet using the screwdriver.
- 2. Install thread sealant on to the screws of the replacement rubber feet.
- **3.** Using the screwdriver, install the replacement rubber feet to the bottom chassis. Tighten to 0.3Nm ±10%.

#### **USB** Cover Replacement

- 1. To access the ECG blanking connector, open the latch door on the USB cover.
- 2. To access the USB connector, remove the 2 screws and remove the cover.

- 3. To replace the USB cover, remove the 2 screws and remove the USB cover.
- **4.** Place the new cover over the cutout, making certain that the 2 screws holes line up with the holes in the chassis.
- 5. Reinstall the 2 screws.

#### **Power Cord Replacement**

- 1. Turn the system off. Disconnect the power cord from the wall receptacle and allow several minutes for any voltages to discharge.
- 2. Remove the power cord from the power entry receptacle.
- 3. Locate the replacement power cord and insert it into the power entry receptacle.

#### **Power Entry with Cable Replacement**

- 1. Turn the system off. Disconnect the power cord from the wall receptacle.
- **2.** Remove the 4 screws that secure the top cover to the chassis. Lift the cover off the chassis. Set the cover and screws aside for reinstallation.
- **3.** Using the screwdriver, remove the Power Entry with cable wires from the power supply. View looking forward from the back panel, left to right, red, blue, and green.
- **4.** Using the ratchet and 10 mm socket, remove the nut and lock washer holding the green ground wire to the lug of the rear panel.
- **5.** Using the screwdriver, remove the 2 screws holding the Power Entry with cable to the rear panel and remove the power entry cable from the back panel.
- **6.** Insert the replacement Power Entry with cable through the back panel cutout. Secure the Power Entry with cable to the back panel using the screwdriver and the 2 screws previously removed.
- Using the screwdriver, secure the Power Entry with cable wires to the power supply at TB1. View looking forward from the back panel, left to right, red, blue, and green. Tighten to 1.0Nm ±10%.
- **8.** Using the ratchet and 10 mm socket attach the green ground wire to the back panel lug with the nut and lock washer.
- **9.** Replace the top cover onto the chassis and secure with the 4 screws removed in step 2.

#### **Power Supply Replacement**

- 1. Turn the system off. Disconnect the power cord from the wall receptacle.
- **2.** Remove the 4 screws that secure the top cover to the chassis. Lift the cover off the chassis. Set the cover and screws aside for reinstallation.
- **3.** Disconnect the power supply cable from P30 on the main PCBA.

- 4. Disconnect the power supply control cable from J3 on the power supply.
- **5.** Using the screwdriver, remove the Power Entry with cable wires from the power supply. View looking forward from the back panel, left to right, red, blue, and green.
- **6.** Remove the 4 screws holding the power supply to the chassis and lift the module out of the chassis.
- **7.** Remove the 6 screws holding the chassis mounting bracket to the power supply and remove the bracket.
- **8.** using the screwdriver, loosen the 2 screws securing the power supply cable to the power supply and remove the cable.
- **9.** Obtain the replacement power supply and attach the chassis mounting bracket using the six screws from step 7. Tighten to 0.7Nm  $\pm 10\%$ .
- **10.** Insert the replacement power supply cable to the 2 screws on the power supply making certain that the red wire is seated behind the top screw. Secure using the Phillips torque screwdriver set to  $1.0Nm \pm 10\%$ .
- **11.** Install the power supply into the chassis using the 4 screws removed in step 6.
- 12. Using the screwdriver, secure the Power Entry with cable wires to the power supply. View looking forward from the back panel, left to right, red, blue, and green.Tighten to 1.0Nm ±10%.
- **13.** Connect the power supply control cable from the main PCBA P31 to the power supply at J3.
- **14.** Connect the power supply cable from the power supply to P30 on the main PCBA.
- **15.** Replace the top cover onto the chassis and secure with the 4 screws removed in step 2.

#### **Volume Control Cable Replacement**

- 1. Turn the system off. Disconnect the power cord from the wall receptacle.
- **2.** Remove the 4 screws that secure the top cover to the chassis. Lift the cover off the chassis. Set the cover and screws aside for reinstallation.
- 3. Disconnect the volume control cable from the main PCBA at P28.
- **4.** Using the 12 mm wrench, remove the nut and washer securing the cable to the back panel and remove the cable.
- **5.** Get the replacement volume control cable and disassemble the nut and washer from the cable.
- 6. Insert the cable into the cutout in the back panel.
- **7.** Making sure that the white wire is facing up, put the washer and nut over the threaded stud and tighten with the wrench.
- 8. Insert the connector into P28 on the main PCBA.

**9.** Replace the top cover onto the chassis and secure with the 4 screws removed in step 2.

## **Footswitch Cable Replacement**

- 1. Turn the system off. Disconnect the power cord from the wall receptacle.
- **2.** Remove the 4 screws that secure the top cover to the chassis. Lift the cover off the chassis. Set the cover and screws aside for reinstallation.
- 3. Disconnect the cable at the main PCBA at P34.
- **4.** Using the screwdriver, remove the 4 screws securing the cable to the back panel and remove the cable.
- **5.** Insert the replacement cable into the back panel ensuring that the white dot on the circular connector is facing the power entry with cable.
- **6.** Secure the cable to the rear panel using the Phillips torque screwdriver and the 4 screws tightened to 0.7Nm ±0%.
- 7. Connect the cable to P34 on the main PCBA.
- 8. Replace the top cover onto the chassis and secure with the 4 screws removed in step 2.

#### PCBA PROG MAIN Replacement

- 1. Turn the system off. Disconnect the power cord from the wall receptacle.
- **2.** Remove the 4 screws that secure the top cover to the chassis. Lift the cover off the chassis. Set the cover and screws aside for reinstallation.
- 3. Remove all cable connections to the main PCBA.
- 4. Remove the 6 screws securing the main PCBA to the chassis.
- **5.** Lift the main PCBA out of the chassis and insert the replacement main PCBA in its place.
- 6. Replace and tighten the 6 screws.
- 7. Insert all cable connections to the main PCBA.
- Replace the top cover onto the chassis and secure with the 4 screws removed in step 2.

#### Fan with Cable Replacement

- 1. Remove the assembly back panel.
- **2.** Using the screwdriver, remove the 4 screws securing the fan to the rear panel and lift the fan away from the rear panel.

- **3.** Get the replacement fan and orient it in the same position as the original fan, ensuring that the 2 air flow direction arrows on the side of the fan point down and out and that the cable is oriented to the upper left as viewed from the front panel looking towards the rear panel.
- **4.** Secure the fan to the rear panel using the torque screwdriver and the 4 screws previously removed.
- **5.** Tighten the screws to 1.0Nm  $\pm 10\%$ .
- 6. Reinstall the assembly back panel.

## **Speaker Replacement**

- 1. Turn the system off. Disconnect the power cord from the wall receptacle.
- **2.** Remove the 4 screws that secure the top cover to the chassis. Lift the cover off the chassis. Set the cover and screws aside for reinstallation.
- 3. Disconnect the speaker cable at P27 on the main PCBA.
- **4.** Remove the 4 screws securing the speaker to the chassis. Retain the screws and any other mounting hardware for reinstallation.
- 5. Lift the speaker away from the chassis.
- 6. Obtain the replacement speaker and using the 4 screws and any other mounting hardware removed in step 4, install in the same location as the original speaker, ensuring that the speaker wire connections are oriented towards the power supply module.
- 7. Tighten the screws to 0.3Nm  $\pm 10\%$ .
- **8.** Replace the top cover onto the chassis and secure with the 4 screws removed in step 2.

## **Display Board Cable Replacement**

- 1. Turn the system off. Disconnect the power cord from the wall receptacle.
- **2.** Remove the 4 screws that secure the top cover to the chassis. Lift the cover off the chassis. Set the cover and screws aside for reinstallation.
- 3. Disconnect the display board cable from the display board at P1.
- 4. Remove the display board cable from the main PCBA at P23.
- **5.** Install the replacement display board cable by connecting it in the 2 locations listed in steps 3 and 4 above.
- 6. Replace the top cover onto the chassis and secure with the 4 screws removed in step 2.

## **Assembly Back Panel Replacement**

- 1. Turn the system off. Disconnect the power cord from the wall receptacle.
- **2.** Remove the 4 screws that secure the top cover to the chassis. Lift the cover off the chassis. Set the cover and screws aside for reinstallation.
- 3. Disconnect the following cables from the main PCBA: P21, P28, P27, and P34.
- **4.** Using the screwdriver, remove the power entry with cable wires from TB1 of the power supply module.
- **5.** Remove the 2 screws, lower left and lower right, that secure the back panel to the chassis and remove the assembly from the chassis.
- Set the replacement back panel assembly in the same location and orientation as the removed panel and secure to the chassis using the 2 screws from step 5. Tighten to 0.7Nm ±10%.
- 7. Using the screwdriver, secure the power entry with cable wires to TB1 of the power supply. View looking forward from the back panel, left to right, red, blue, and green.Tighten to 1.0Nm  $\pm 0$ %.
- 8. Connect the cables that were disconnected in step 3.
- **9.** Replace the top cover onto the chassis and secure with the 4 screws removed in step 2.

# Chapter 7

# **Maintenance and Repair**

This chapter presents the following information:

- The manufacturer's responsibility
- Routine maintenance
- Returning the system for service
- Service centers

#### Precaution

Read all warnings, precautions, and instructions provided with this system before use.

Read the instructions, warnings, and cautions provided with electrosurgical instruments before use. Specific instructions for electrosurgical instruments are not included in this manual.

# **Responsibility of the Manufacturer**

Covidien is responsible for the safety, reliability, and performance of the system only if all of the following conditions have been met:

- Installation and set-up procedures in this manual are followed.
- Assembly, operation, readjustments, modifications, or repairs are carried out by qualified personnel only.
- The electrical installation of the relevant room complies with local codes and regulatory requirements, such as IEC and BSI.
- The equipment is used in accordance with the instructions for use.

For warranty information, refer to the *Limited Warranty* in this manual.

## **Routine Maintenance and Periodic Safety Checks**

#### When should the system be checked or serviced?

Covidien recommends that at least once a year, qualified service personnel inspect the system and conduct periodic safety checks (see page 3-4). This inspection should include adjusting the system to factory specifications.

#### When should the power cord be checked or replaced?

Check the power cord before each use of the system or at the intervals recommended by your institution. Check the power cord for exposed wires, cracks, frayed edges, or a damaged connector. Replace damaged cords.

#### When should the fuses be replaced?

An internal component malfunction can damage the fuses. The system fuses may need to be replaced if the system fails the self-test or if the system stops functioning, even though it is receiving power from a wall outlet. Refer to *Fuse 250 VAC 8A RoHS Replacement* on page 6-6 for instructions.

# Cleaning

#### Warning

**Electric Shock Hazard** Always turn off and unplug the system before cleaning.

#### Notice

Do not clean the system with abrasive cleaning or disinfectant compounds, solvents, or other materials that could scratch the panels or damage the system.

- 1. Turn off the system and unplug the power cord from the wall outlet.
- 2. Thoroughly wipe all surfaces of the system and power cord with a damp cloth and mild cleaning solution or disinfectant. The system will withstand the effects of cleaning over time without degrading the enclosure or display quality.

# **Product Service**

Covidien recommends that all Valleylab generators be returned to the manufacturer for all service requirements. If any service is required without returning the system to the manufacturer, Covidien recommends that only qualified personnel service the generators.

Covidien defines qualified personnel as a person with electrosurgical equipment repair experience, such as biomedical personnel, and/or individuals who have taken official Covidien training courses.

## **Returning the System for Service**

Before returning the system, call a Covidien sales representative for assistance. If instructed to send the system to Covidien, do the following:

1. Obtain a return authorization number.

Call the Covidien Technical Service (see page 7-4) to obtain a Return Authorization Number. Have the following information ready before the call:

- Hospital/clinic name/customer number
- Telephone number
- Department/address, city, state, and zip code
- Model number
- Serial number
- Description of the problem
- Type of repair to be done
- 2. Clean the system. See the *Cleaning* on page 7-3.

- 3. Ship the system.
  - **a.** Attach a tag to the system that includes the return authorization number and the information (hospital, phone number, etc.) listed in step 1.
  - **b.** Be sure the system is completely dry before packing it for shipment. Package it in its original shipping container, if available.
  - c. Ship the system, prepaid, to the Covidien Service Center.

# **Adjustment to Factory Specification (Calibration)**

Covidien recommends that only qualified personnel calibrate the system. The system incorporates automatic calibration where possible to reduce the required equipment and manual steps.

# **Software Updates**

Software updates are available directly from Covidien by using the Valleylab Exchange Remote Software System application. Go to www.covidien.com/valleylabexchange to download and install the latest version of the Valleylab Exchange application. For additional information, the Valleylab Exchange Remote Software System User's Guide is available on the Valleylab Exchange website.

# **Covidien Technical Service**

For service, contact Covidien Technical Service or your Covidien sales representative. Contact a Covidien technical service representative by telephone, email, or through the Internet:

- USA and Canada: 1-800-255-8522 Option 2
- International: 1-303-476-7996
- Email: valleylab.technicalservice@covidien.com
- Internet: http://surgical.covidien.com/service-centers

# Chapter 8 Service Parts

Replacement parts for the Valleylab LS10 Generator are listed in this chapter. All components must be replaced with parts of identical construction and value acquired from Covidien Customer Service Centers. Covidien does not recommend nor supply components for field replacement of surface-mount components. Only PCBA level changes should occur in the field.

# **Ordering Replacement Parts**

Parts may be ordered from the Covidien Customer Service for your location. When ordering replacement parts, include this information:

- Model number (located on the rear panel of the system)
- Serial number (located on the rear panel of the system)
- Part description (PCBA PROG MAIN, fan with cable)
- System configuration (dock generator to Valleylab Exchange Remote Software System)

Use the system menus to identify the system configuration. See *Instrument Information* on page 3-19.

- Software Build Part Number
- Main PCBA HW Revision
- Main PCBA HW Part Number
- Main PCBA HW Serial Number
- VIBE HW Part Number
- VIBE HW Revision
- VIBE HW Serial Number

If the information cannot be obtained, contact Covidien Technical Service (see page 7-4).

# **Replacement Components**

Refer to Chapter 6, *Replacement Procedures* for step-by-step instructions for the removal of the referenced components.

#### Precaution

Take proper ESD precautions when handling and replacing components. Irreversible damage may occur due to static transfer if the component is handled improperly.

The following printed circuit board assemblies (PCBA) can be replaced:

- PCBA Display
- PCBA PROG MAIN

The following system components can be replaced:

- Front Panel Assembly
- Assy RFID/Barcode VIBE
- Power Supply
- Assy Receptacle LigaSure
- Speaker Assy

- Fan with Cable
- Power Entry with Cable
- Assy Back Panel

## **Replacing Cable Assemblies**

The complete wiring schematic is at the beginning of Chapter 4, *Principles of Operation*. Refer to the schematic for location of the cable assemblies.

- 1 Display Board Cable
- 2 Assy Cable Power Supply to Main PCBA
- 3 Control Cable Main BD to PS
- 4 Volume Control Cable
- 5 Footswitch Cable

#### Part No. 1083165

COVIDIEN, COVIDIEN with logo, and Covidien logo and Positive Results for Life are U.S. and internationally registered trademarks of Covidien AG. Other brands are trademarks of a Covidien company, ™ brands are trademarks of their respective owner.

May be covered by U.S. Patents: www.covidien.com/patents

©2014 Covidien.

Made in China. Printed in China.

W Covidien IIc, 15 Hampshire Street, Mansfield, MA 02048 USA..

ECREP Covidien Ireland Limited, IDA Business & Technology Park, Tullamore.

www.covidien.com

1-303-530-2300 [T] 1-800-255-8522 [T]

REV 01/2015

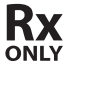

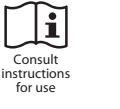

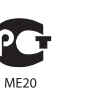

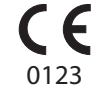

50

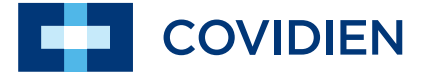